#### Mandelbrotmenge mit modulo9 nach der GANZEN Iteration

http://viva-vortex.de/JavaScript/APmod9.htm

Das ist das JavaScript zum Rechnen der Bilder (online oder offline), gerne zum Downloaden .

Die Datei math.js wird automatisch in einem Verzeichnis heruntergeladen und im Programm wird ein neuer Pfad eingetragen in Zeile 39. Um die Datei leichter umbenennen zu können, sollte man sie einzeln ins gleiche Verzeichnis legen (wo das Programm laufen soll) und in Zeile 39 src="math.js" eintragen, mit Editor als txt-Format speichern, weiterhin auf die Endung .htm oder .html achten.

Ich bitte um Mitbenutzung und Veränderung/Verbesserung aller meiner JavaScripte. Interessante Ergebnisse (mit Link zu Quellcode und Datensatz, wie hier an den Bildbeispielen gezeigt) bitte mir zusenden.

```
Auszug aus function Iterate(x, y)

aln = al * al - bl * bl + x;

bln = 2.0 * al * bl + y;

al = aln - 9.0 * Math.floor( aln / 9.0);

bl = bln - 9.0 * Math.floor( bln / 9.0);
```

```
Folgende Parameter sind umzustellen auf
It = 100
Zmax = 9 (inzwischen Standard hier)
Bildbreite = 30
```

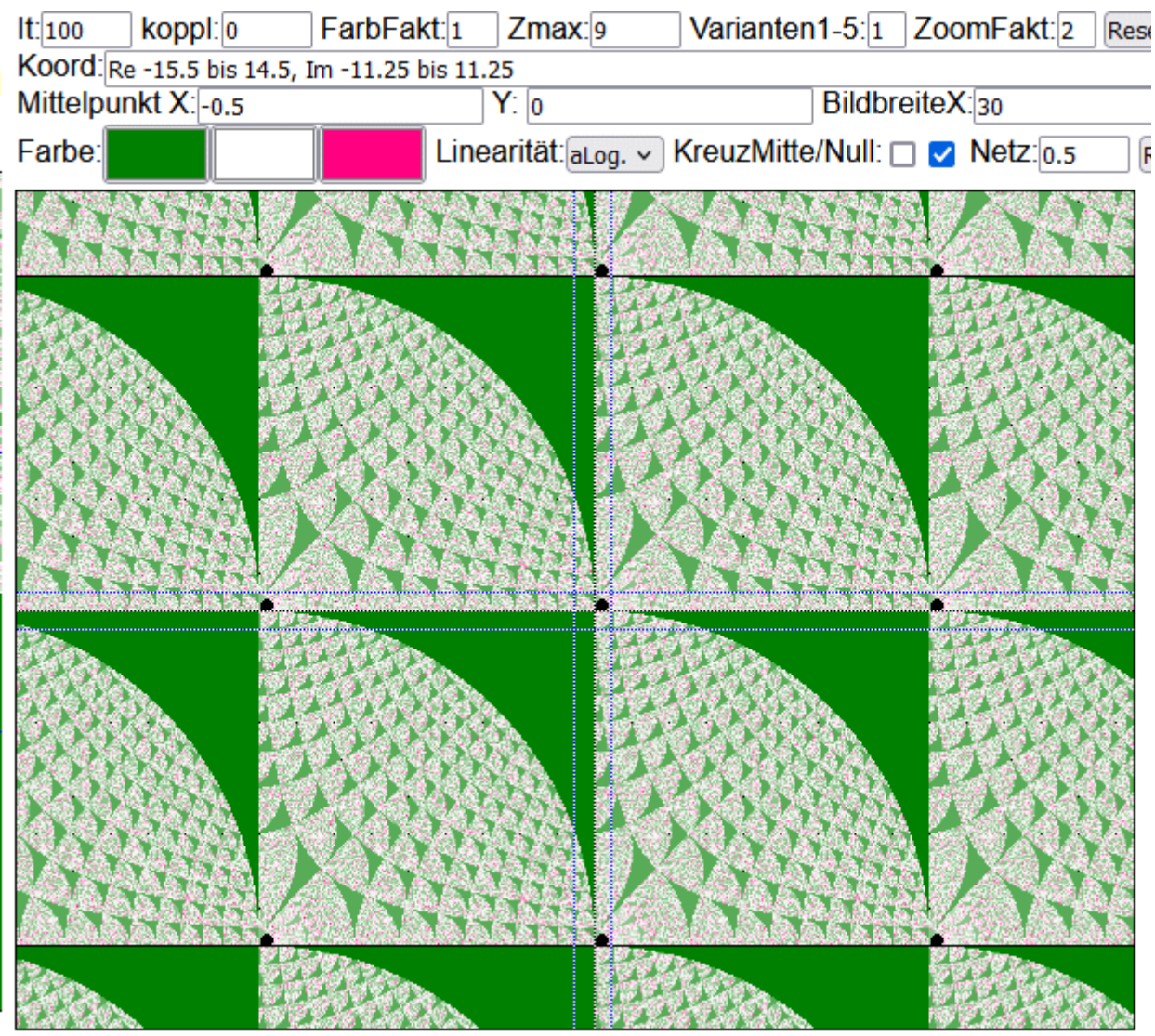

Linksklick = hineinzoomen u. zentrieren, Rechtsklick = herauszoomen u. zentrieren

Aller x=9 und y=9 wiederholt sich alles

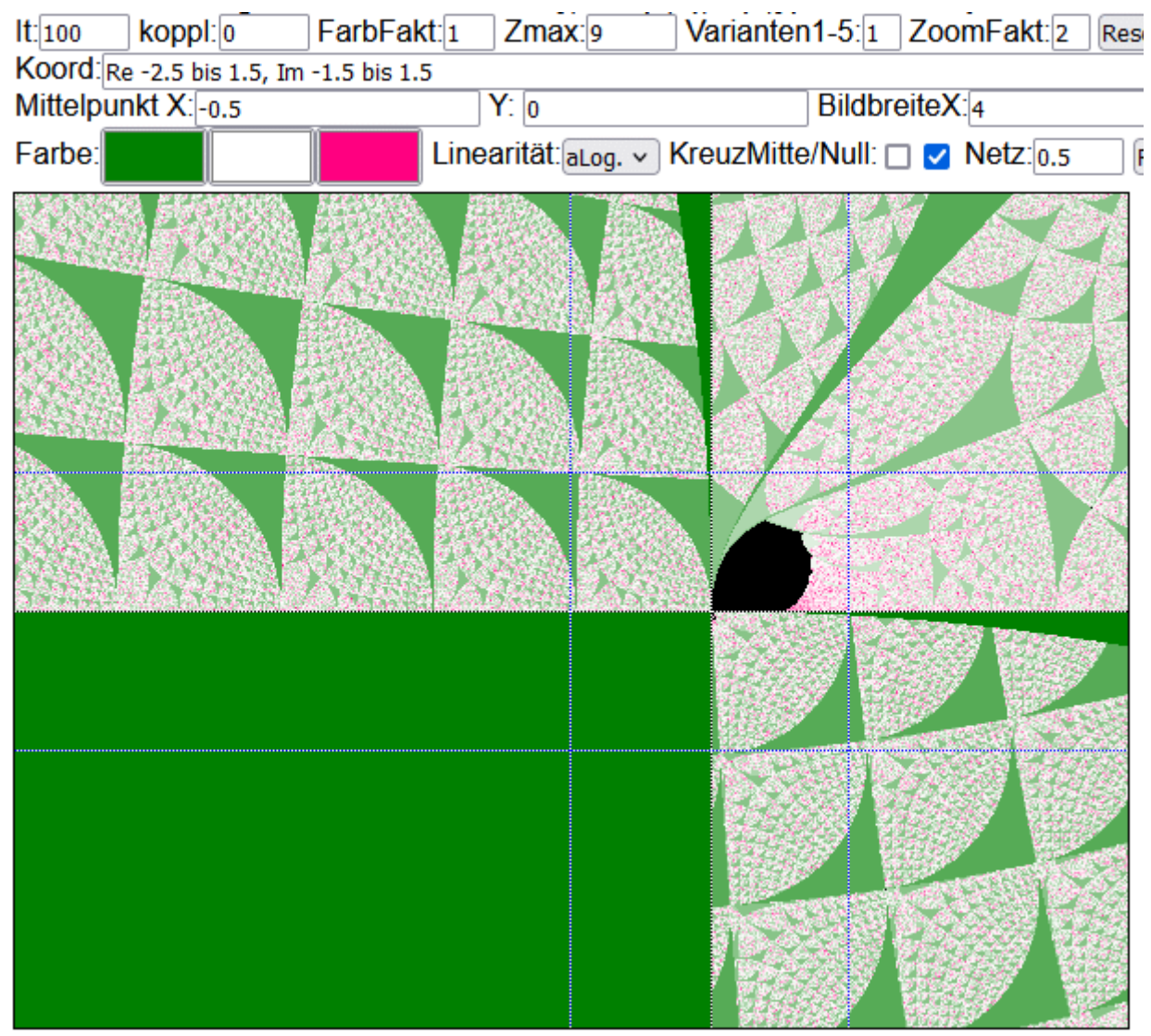

Linksklick = hineinzoomen u. zentrieren, Rechtsklick = herauszoomen u. zentrieren

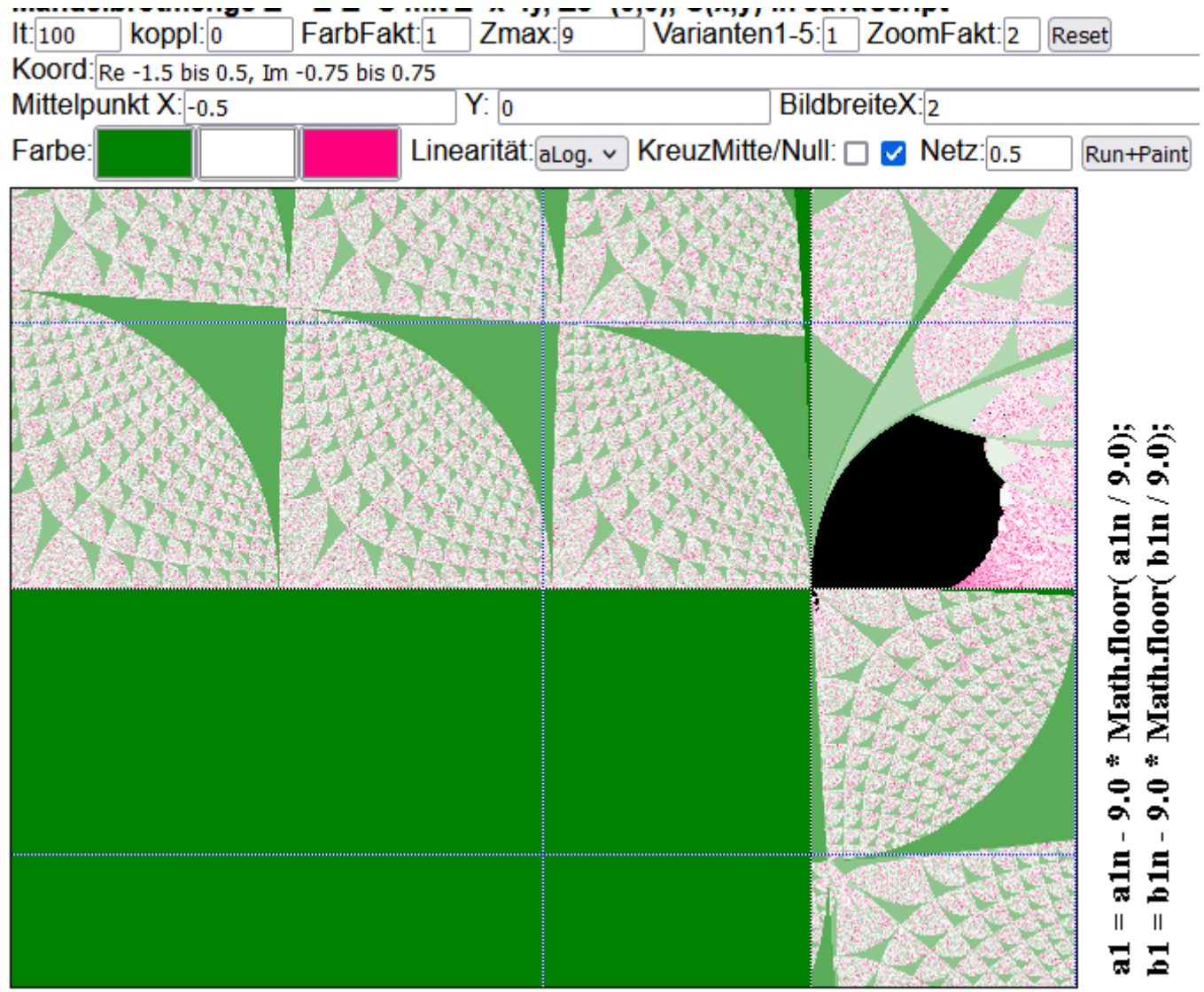

Linksklick = hineinzoomen u. zentrieren, Rechtsklick = herauszoomen u. zentrieren

### Bildbreite = 1 Mittelpunkt X = 0.25 Netz = 0.25 (zwei dünne Linien jeweils)

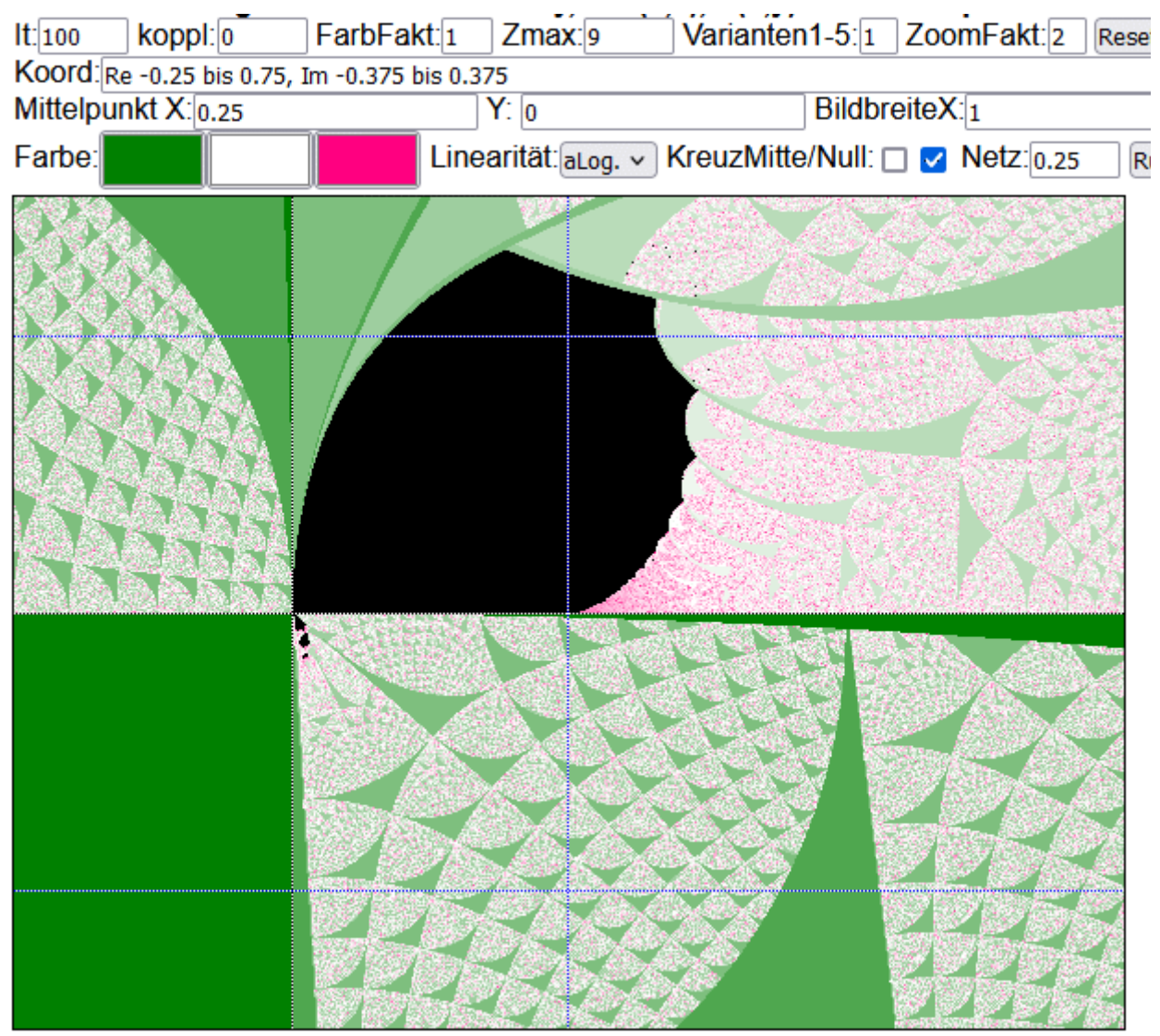

Linksklick = hineinzoomen u. zentrieren, Rechtsklick = herauszoomen u. zentrieren

#### NEU Bildbreite = 0.1

Mittelpunkt X = 0.25Netz = 0.25

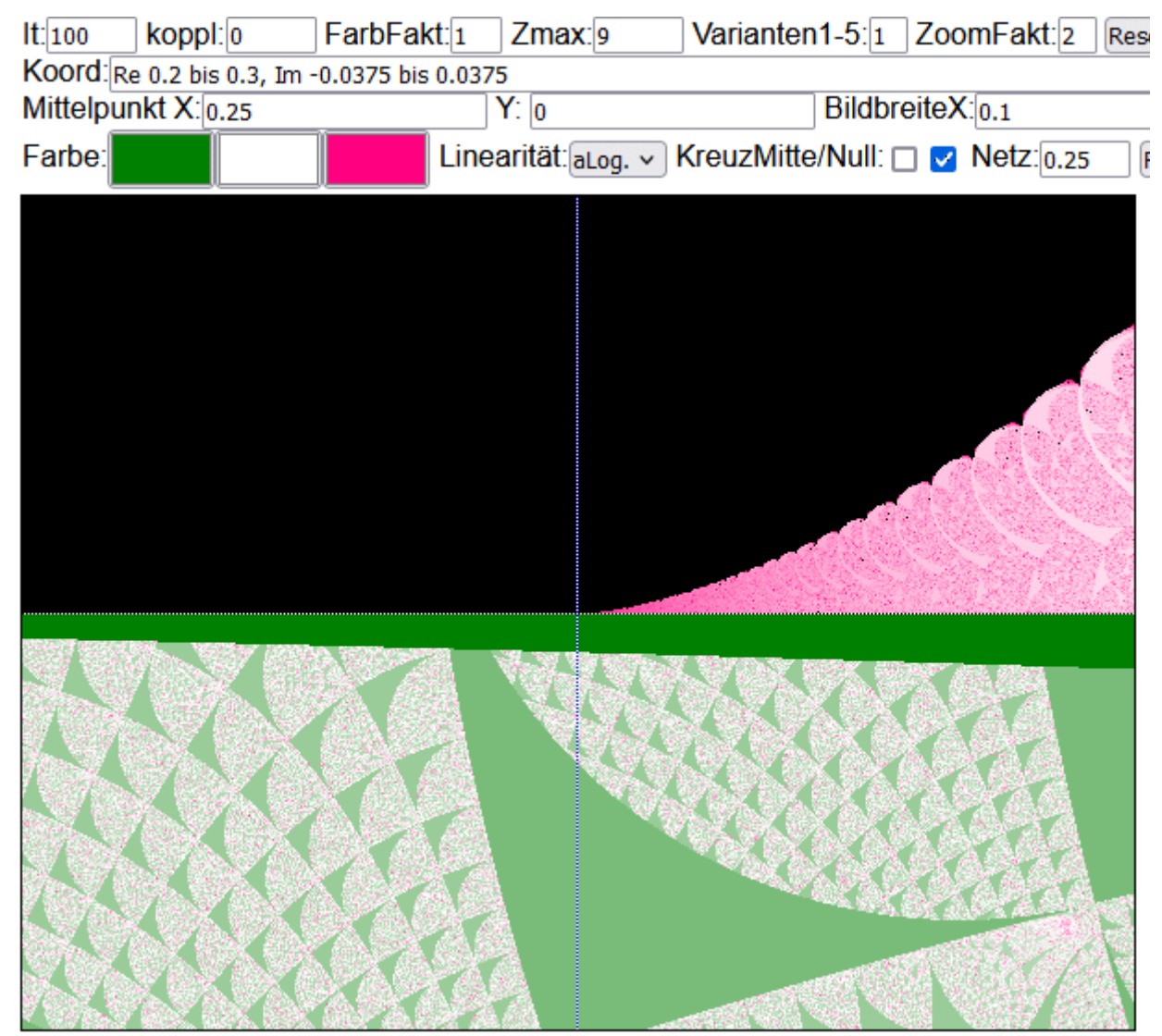

#### NEU Bildbreite = 0.05

Mittelpunkt X = 0.288

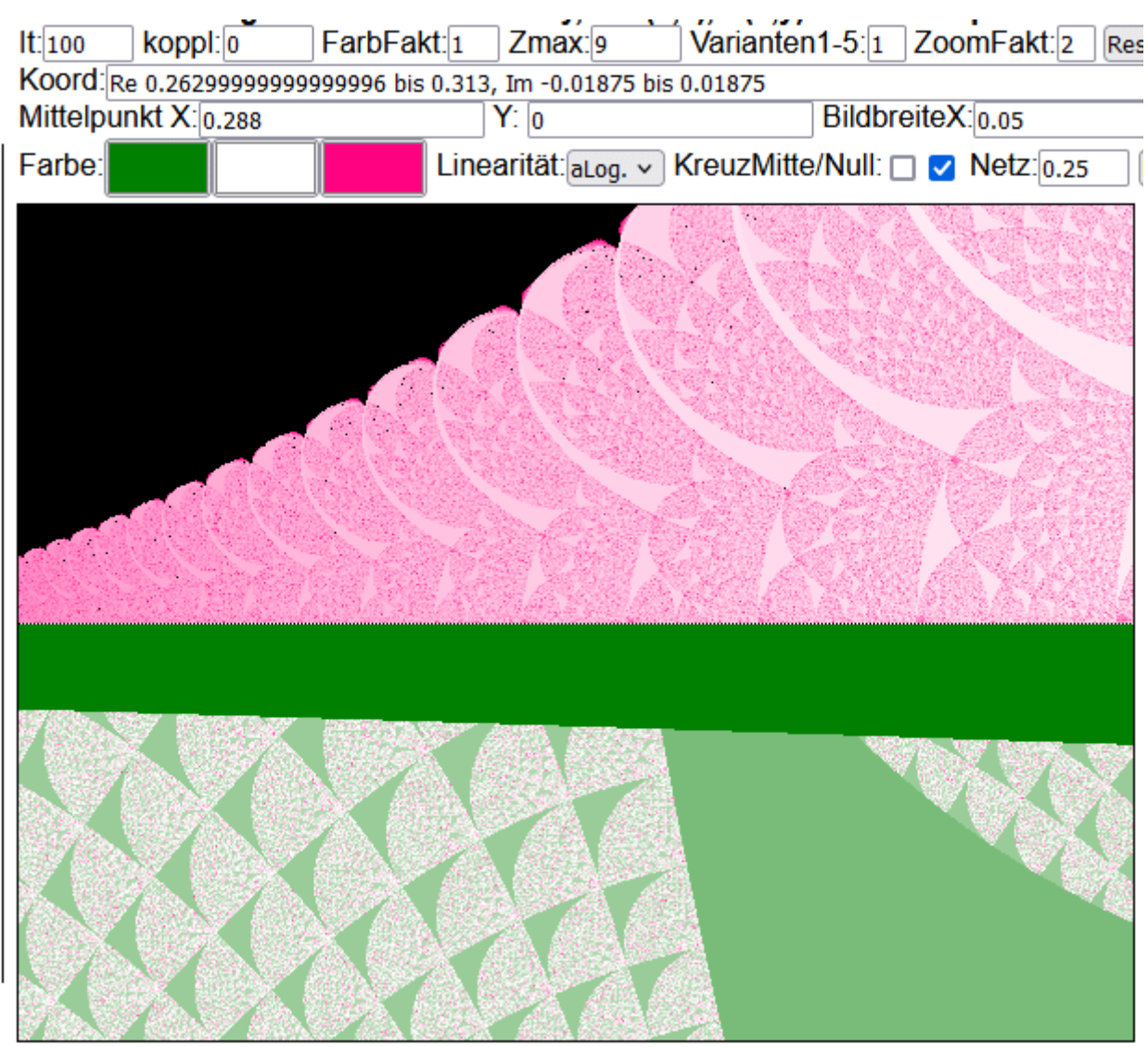

Linksklick = hineinzoomen u. zentrieren, Rechtsklick = herauszoomen u. zentrieren

Habe mit der linken Maustaste ins rosa Muster auf einen größeren dunkelroten Kreuzungspunkt geklickt. Das neue Bild wurde aber Grün.

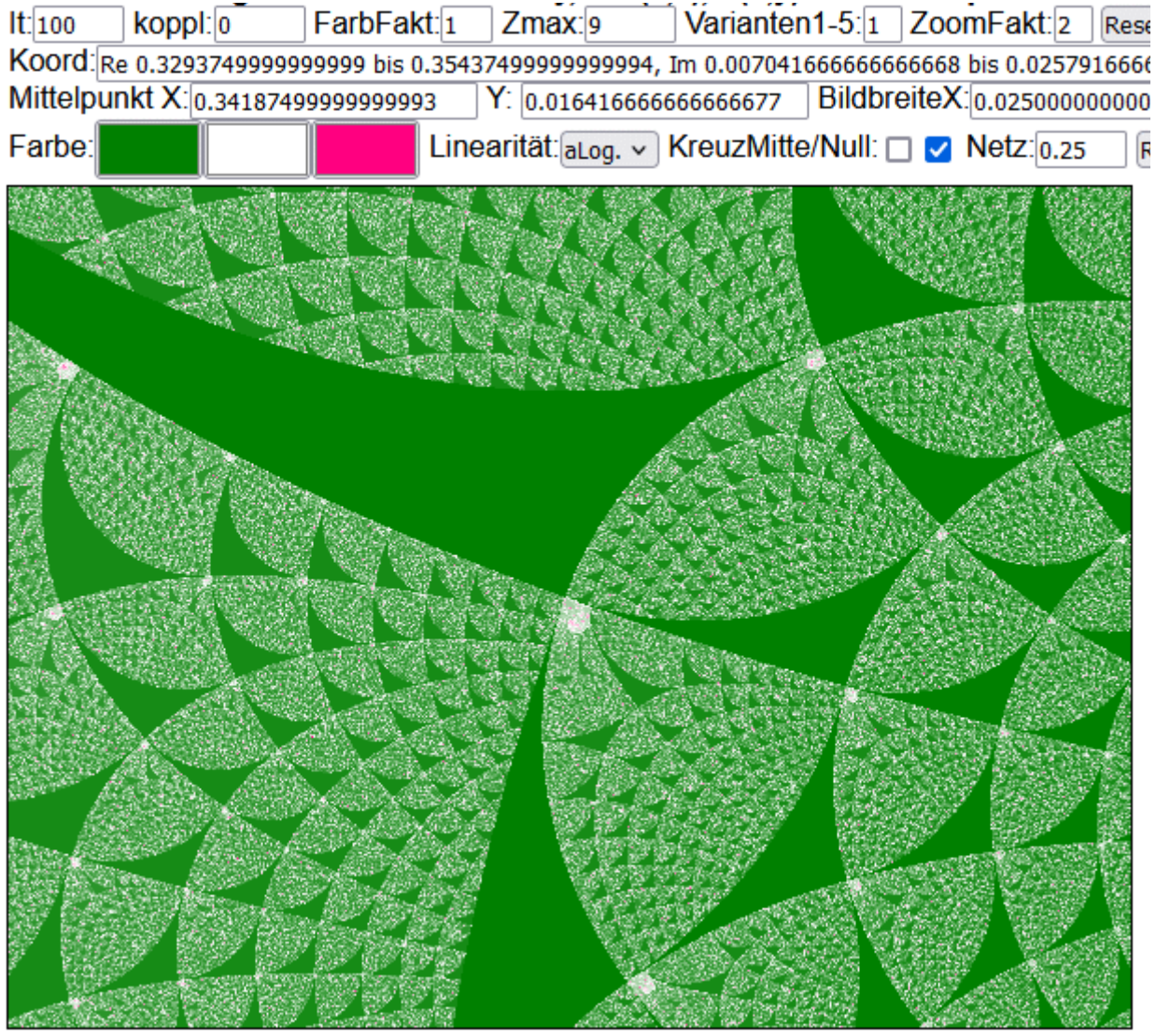

Linksklick = hineinzoomen u. zentrieren, Rechtsklick = herauszoomen u. zentrieren

Weiterhin wurde immer auf den Mittelpunkt der Spirale geklickt (mit linker Maustaste)

#### Spirale 0

#### NEU Bildbreite = 0.00078125

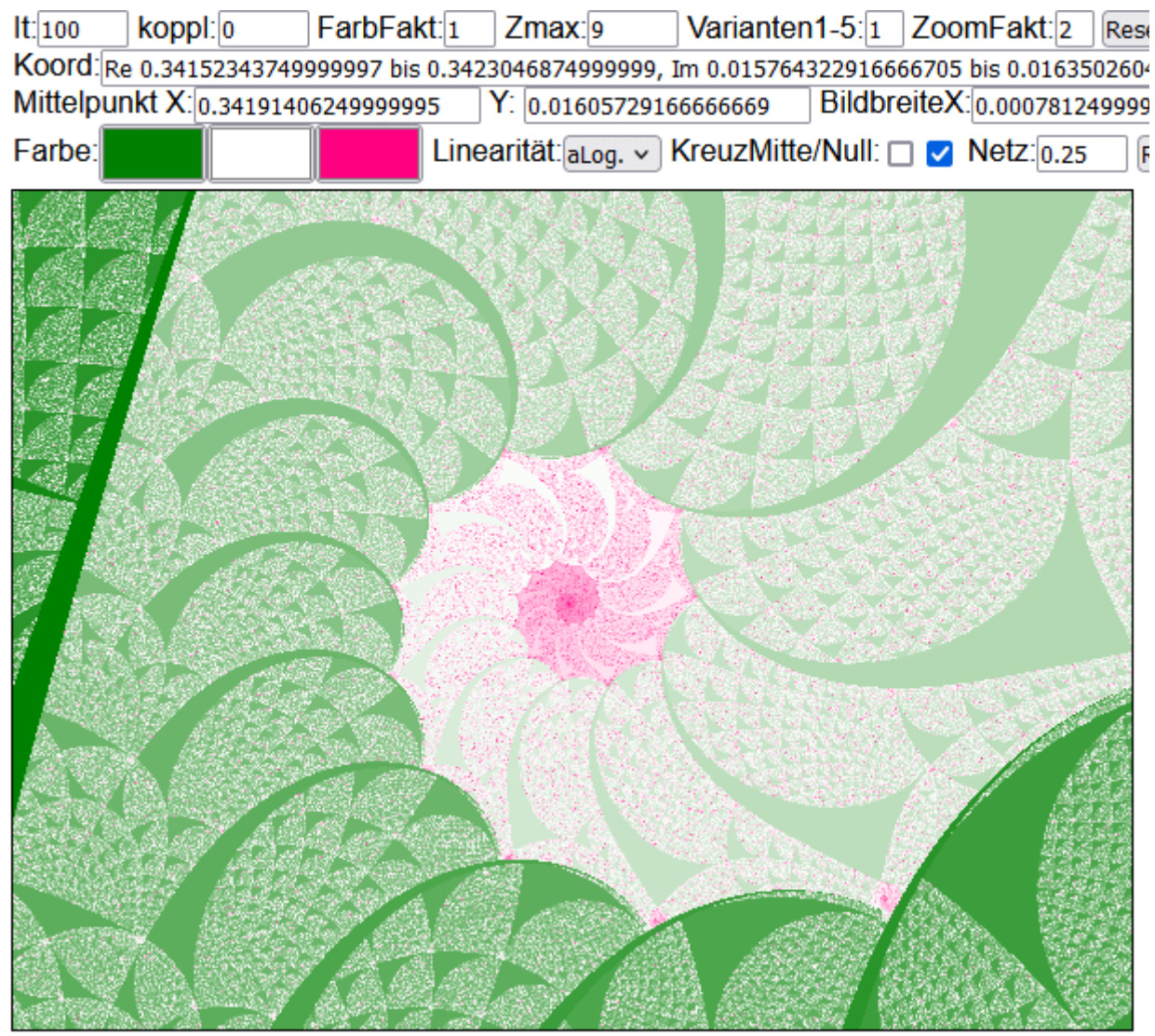

Linksklick = hineinzoomen u. zentrieren, Rechtsklick = herauszoomen u. zentrieren

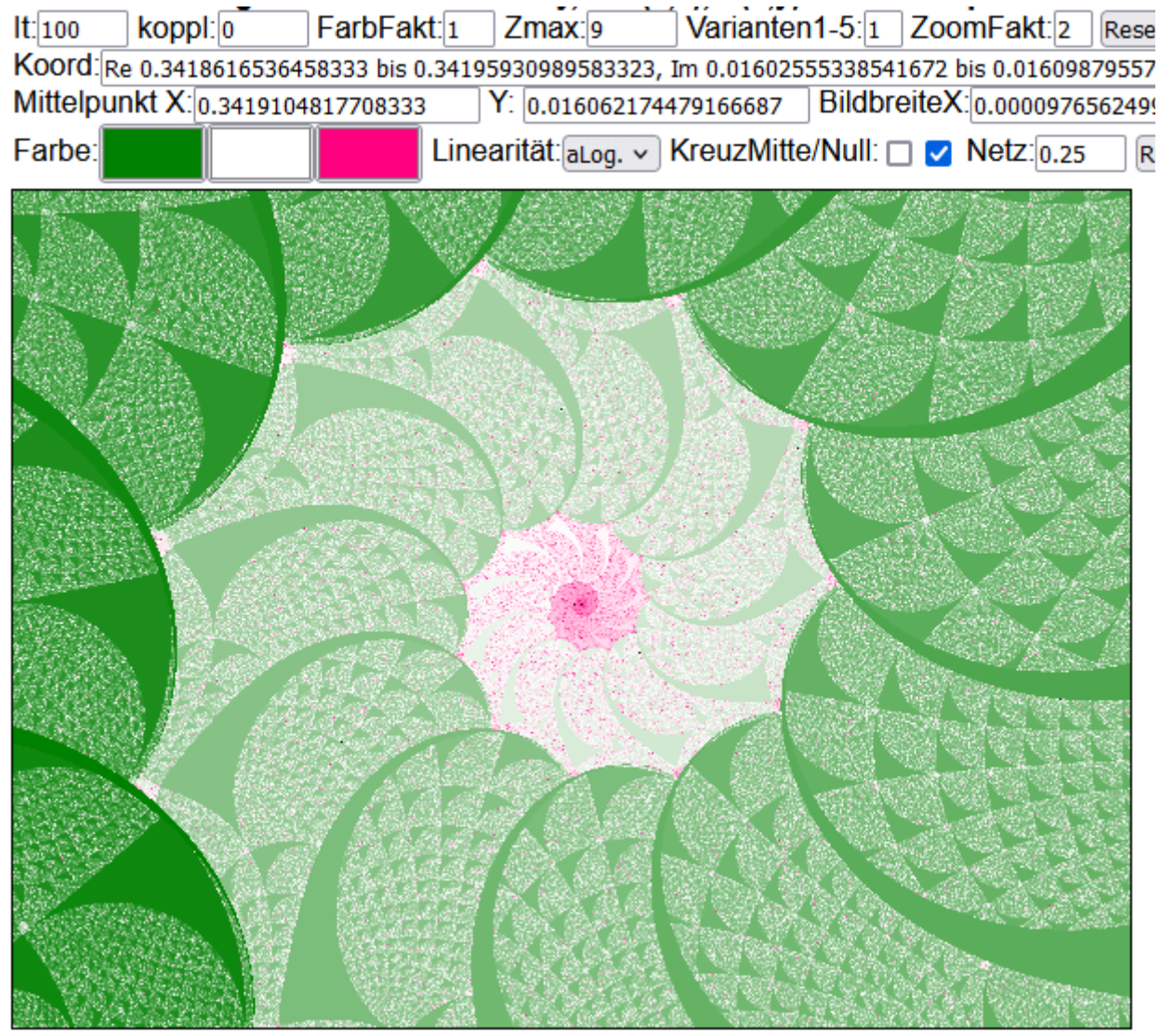

Linksklick = hineinzoomen u. zentrieren, Rechtsklick = herauszoomen u. zentrieren

#### Spirale 2

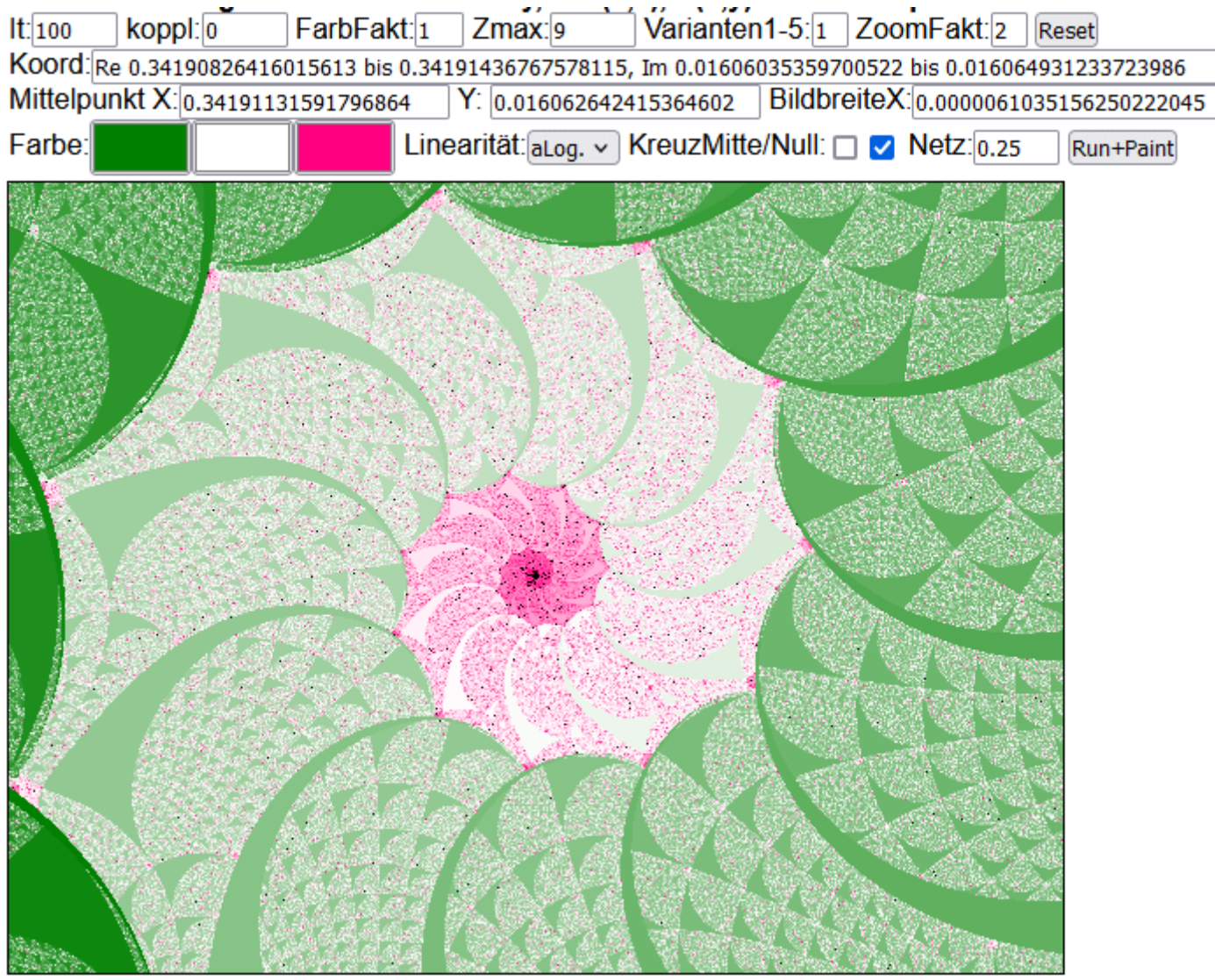

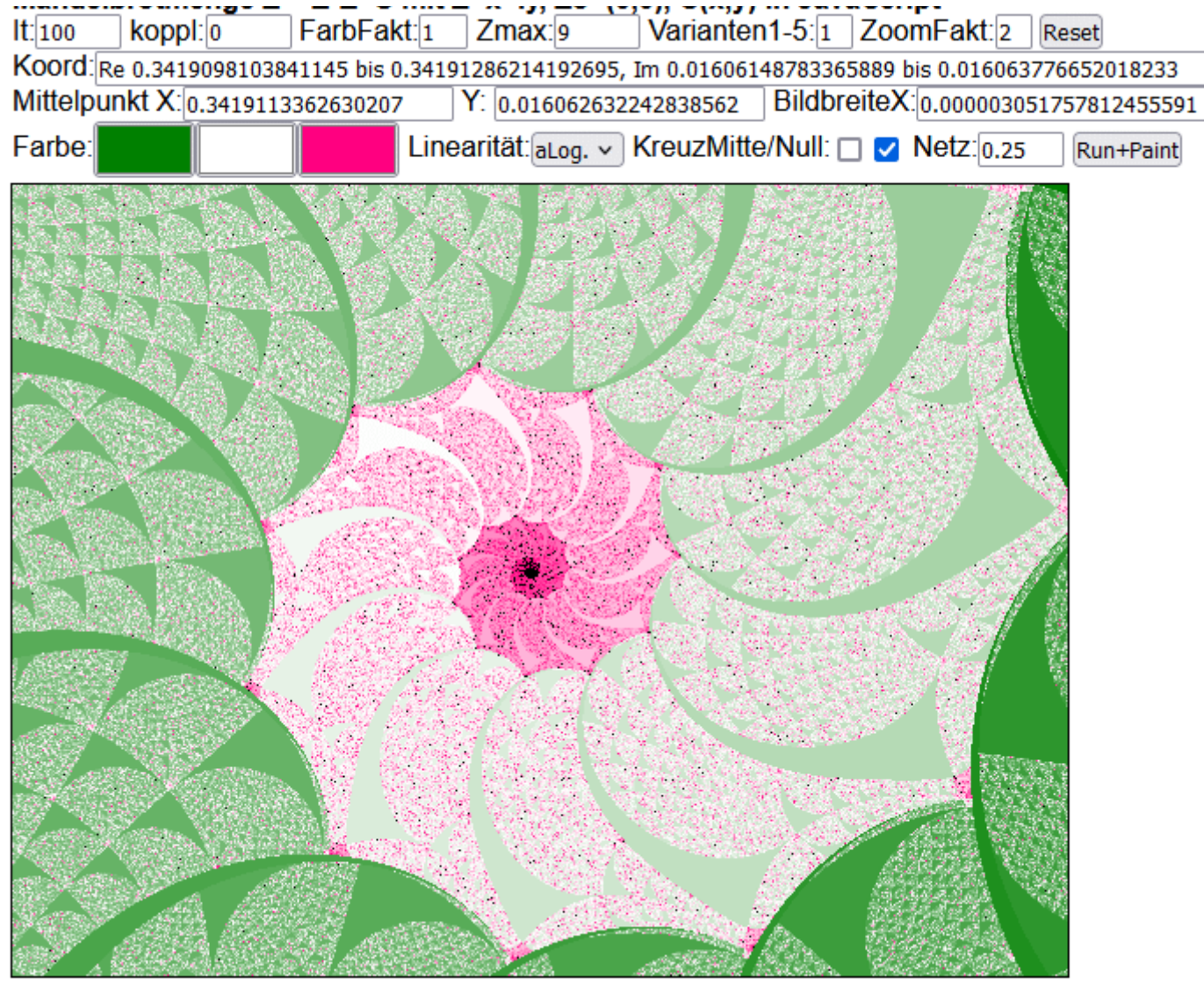

Linksklick = hineinzoomen u. zentrieren, Rechtsklick = herauszoomen u. zentrieren

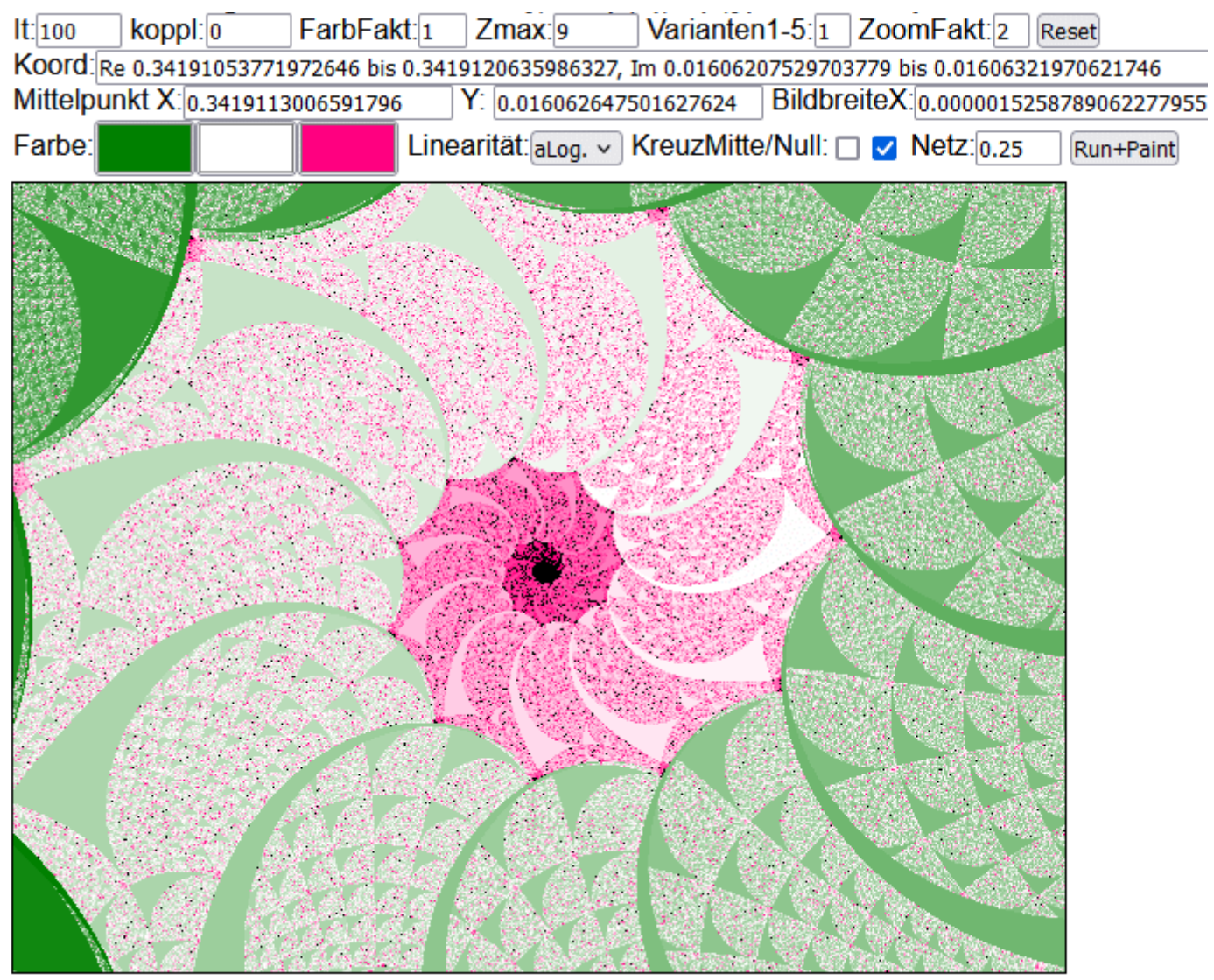

Linksklick = hineinzoomen u. zentrieren, Rechtsklick = herauszoomen u. zentrieren

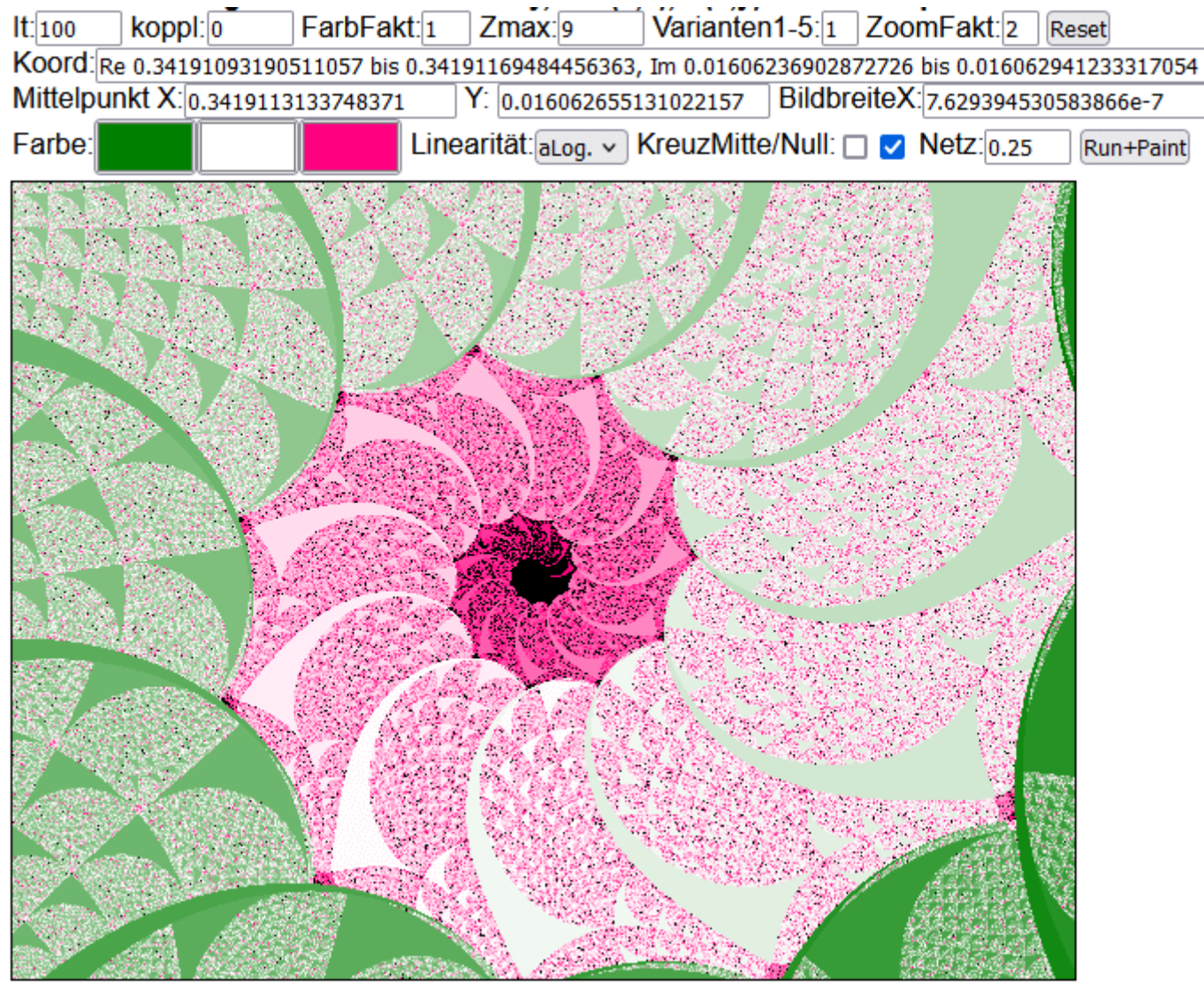

Linksklick = hineinzoomen u. zentrieren, Rechtsklick = herauszoomen u. zentrieren

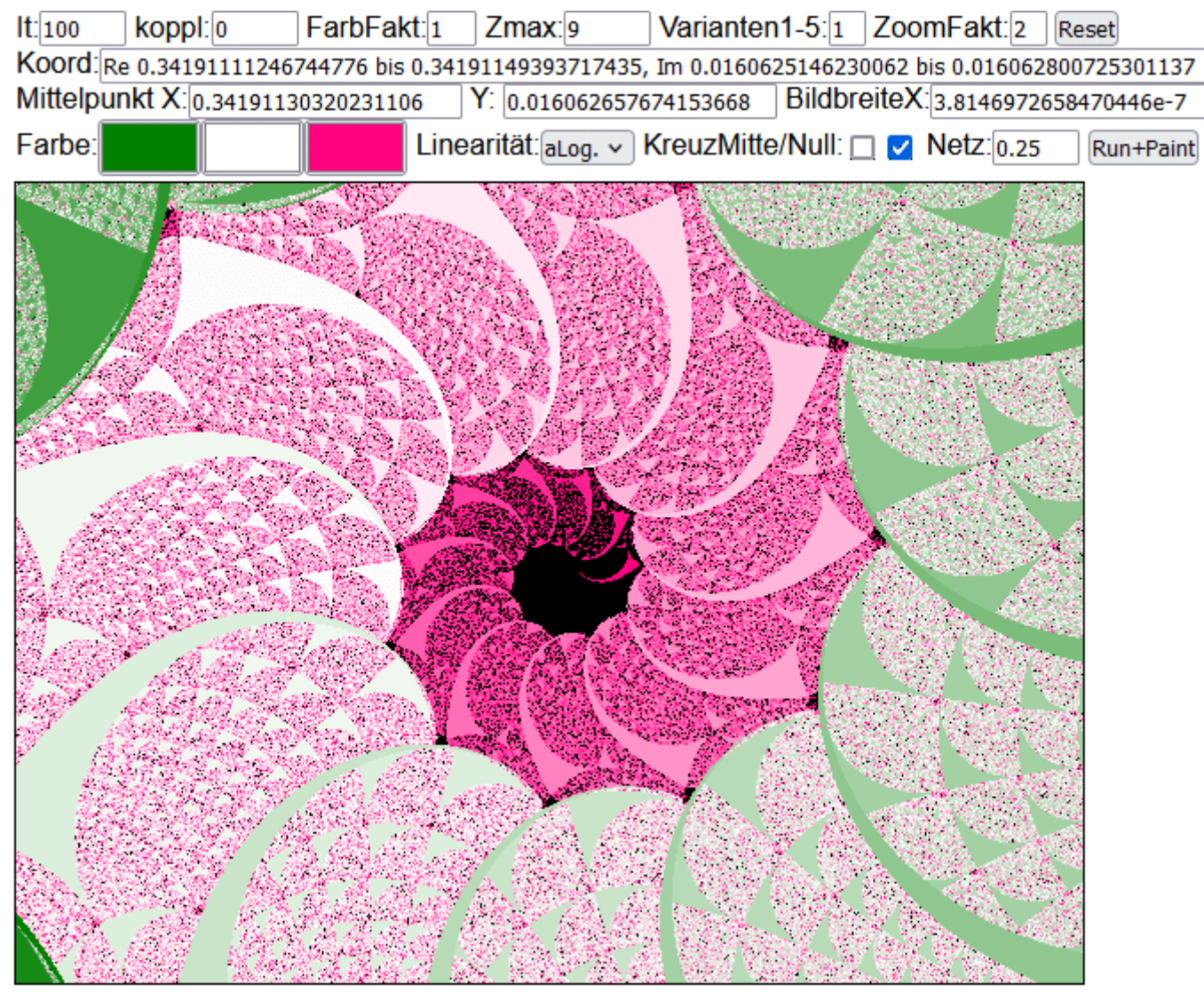

Linksklick = hineinzoomen u. zentrieren, Rechtsklick = herauszoomen u. zentrieren

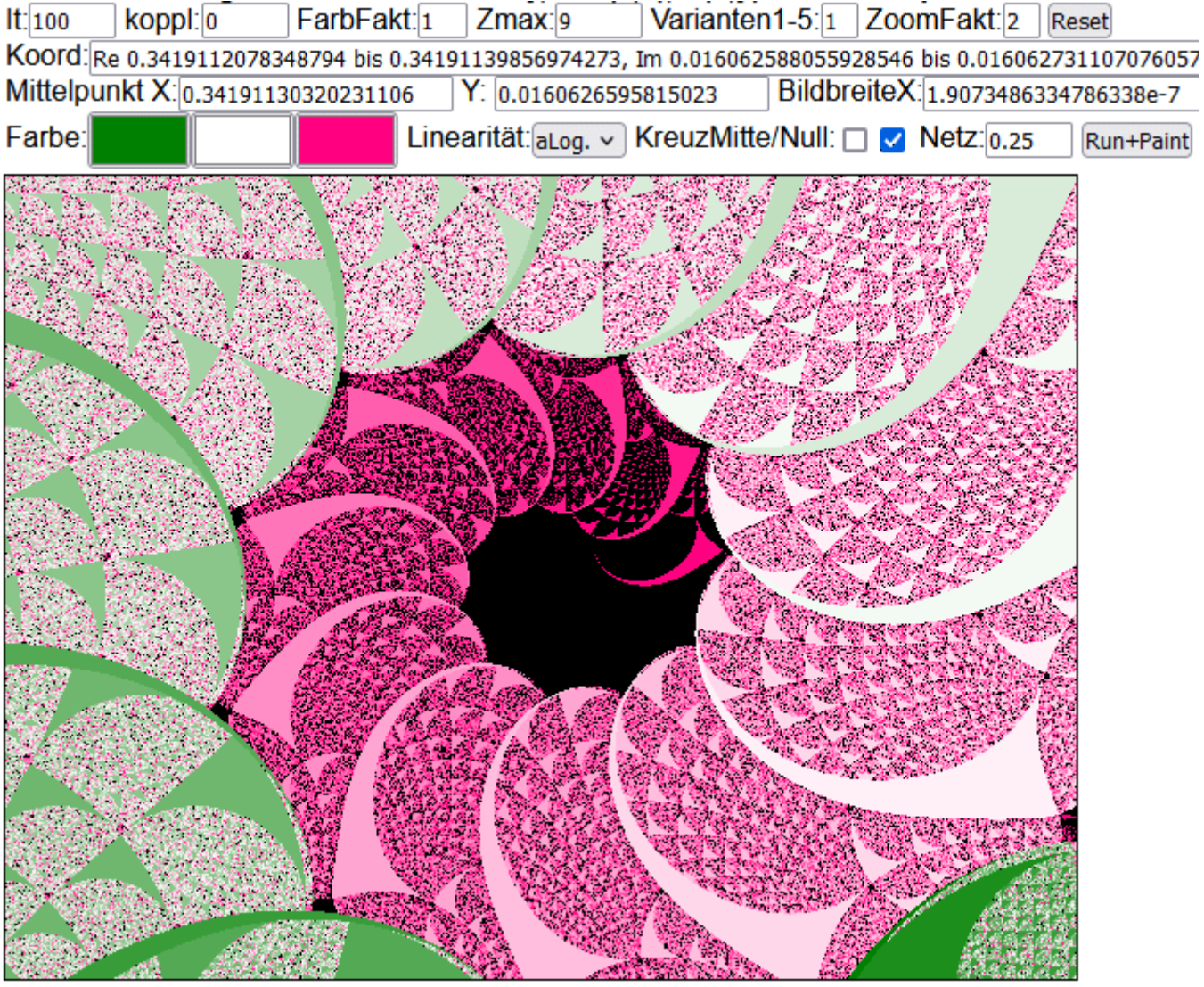

Linksklick = hineinzoomen u. zentrieren, Rechtsklick = herauszoomen u. zentrieren

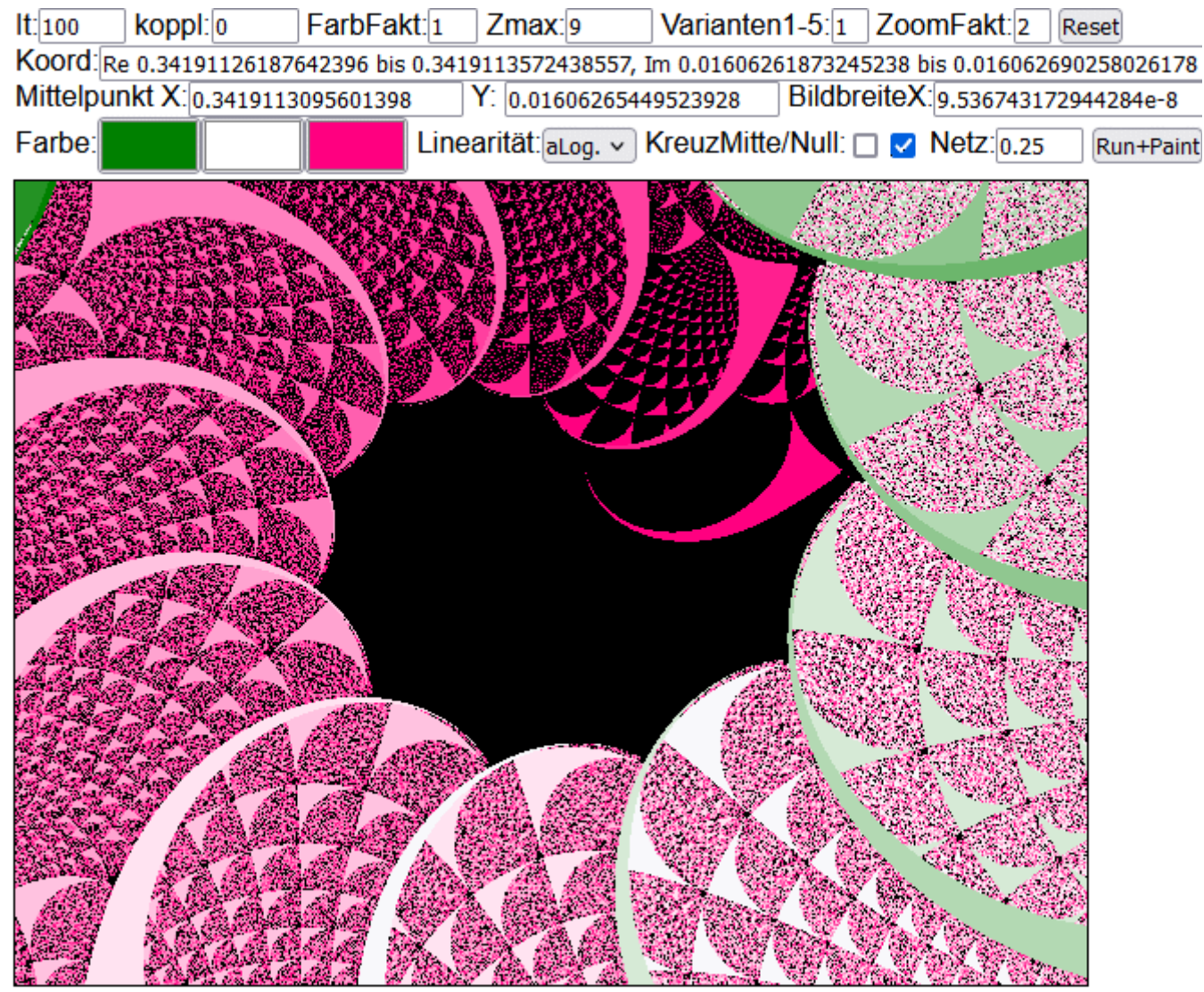

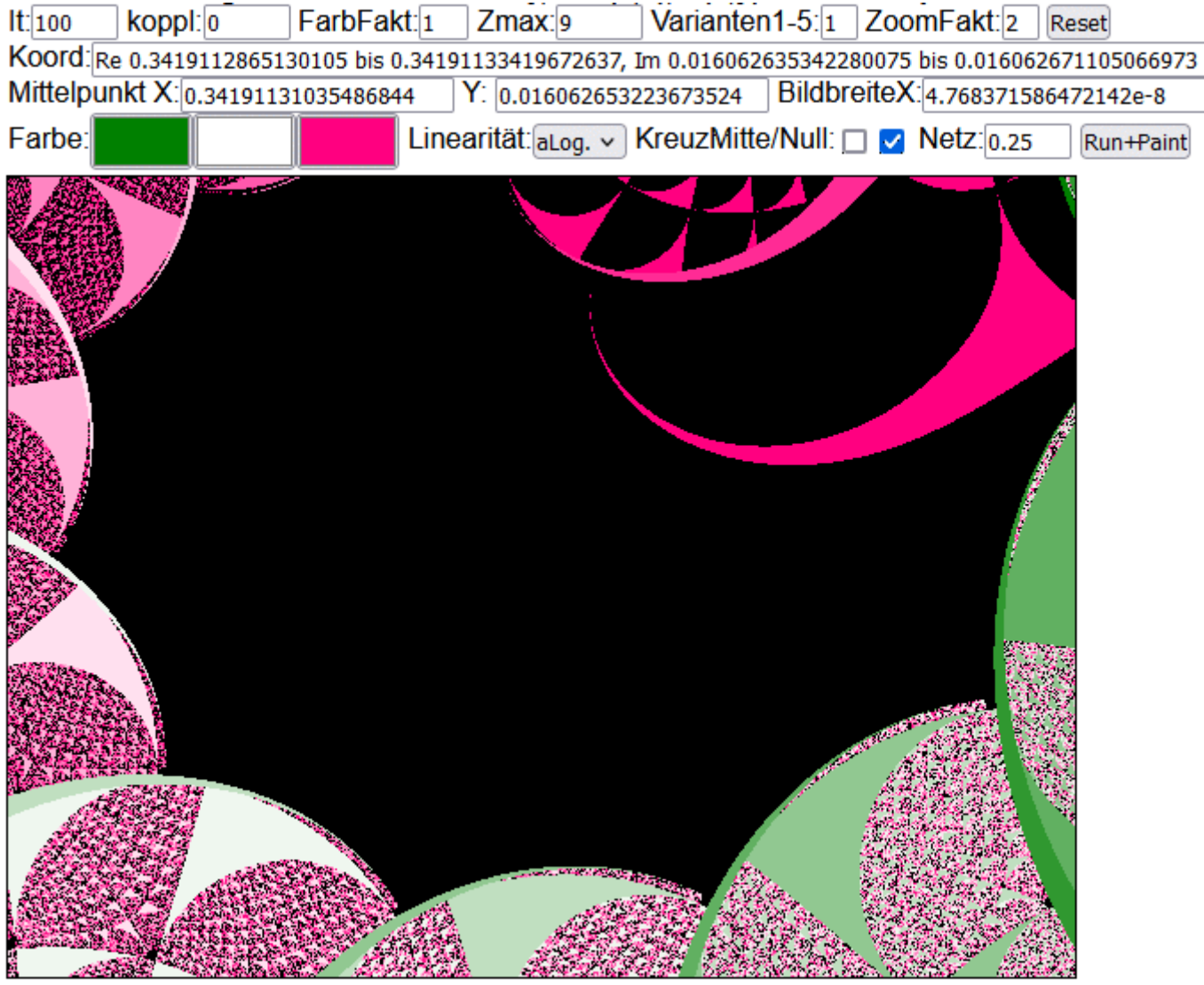

Ende Serie 1

Beginn Serie 2:

It = 100
Mittelpunkt X=0 Y=0
Bildbreite 0.125
Netz = 0.01 statt 0.5

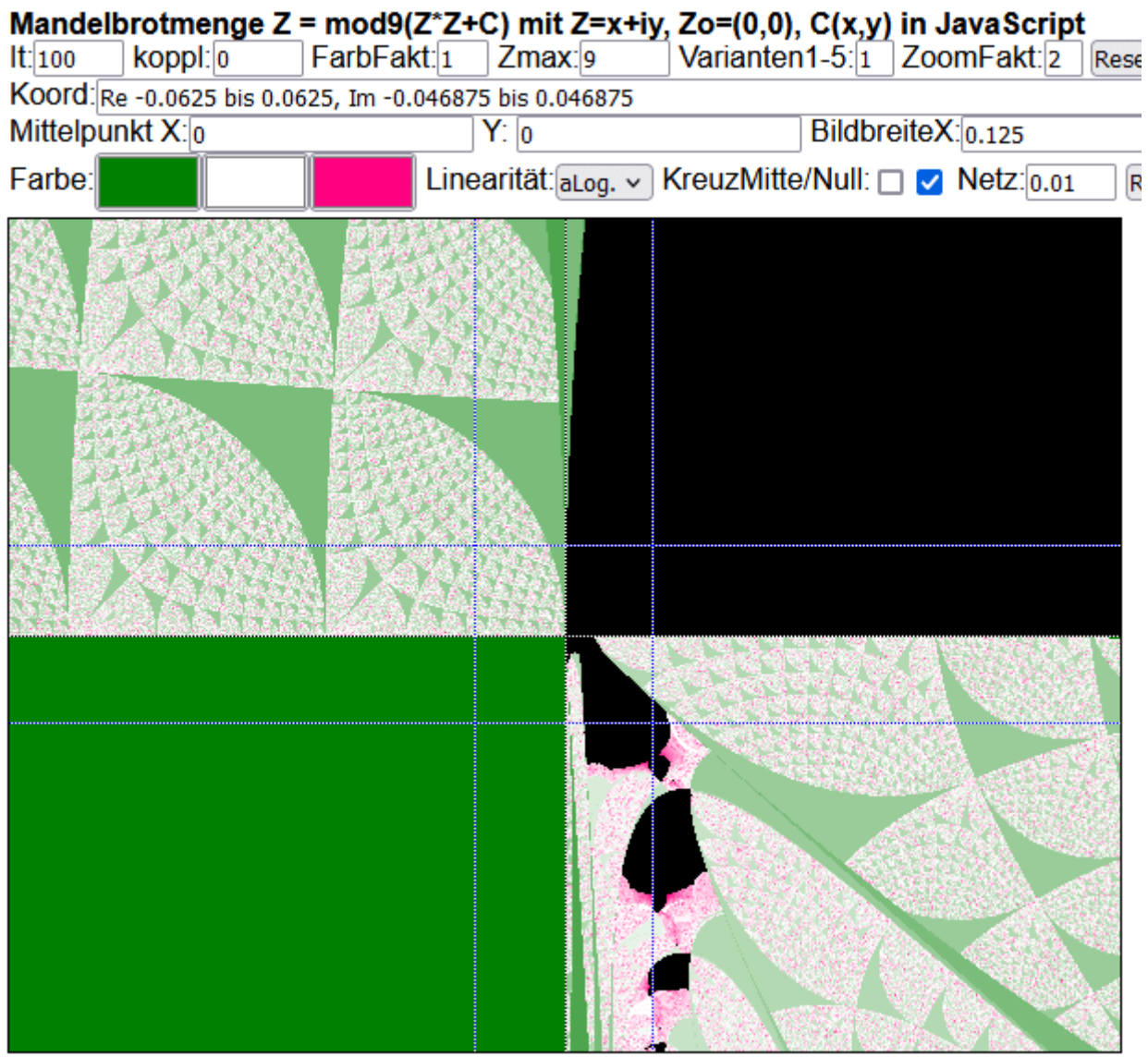

Linksklick = hineinzoomen u. zentrieren, Rechtsklick = herauszoomen u. zentrieren

Klick auf Kopf mit Hals Nähe Fadenkreuz:

#### It = 100 gelassen Netz = 0.01

| Mande                   | Ibrotmenge     | Z = mod9(Z*Z+      | +C) mit Z=x+iy,               | Zo=(0,0), (    | C(x,y) in J  | avaScrip   | t            |
|-------------------------|----------------|--------------------|-------------------------------|----------------|--------------|------------|--------------|
| lt: 100                 | koppl: 0       | FarbFakt: 1        | Zmax: 9                       | Varianten1     | -5:1 Zoo     | mFakt: 2   | Rese         |
| Koord:                  | Re 0.002291666 | 66666666745 bis 0. | 0179166666666666              | 74, Im -0.019  | 453125 bis - | 0.00773437 | 50000        |
| Mittelp                 | unkt X:0.01010 | 4166666666674      | Y: -0.013593750               | 00000003       | BildbreiteX  | 0.015625   |              |
| Farbe:                  |                | Line               | earität: <sub>aLog. v</sub> k | KreuzMitte/    | Null: 🗖 🔽    | Netz: 0.01 | R            |
|                         |                |                    |                               |                |              |            |              |
|                         |                |                    |                               |                |              |            |              |
|                         |                |                    |                               | 10.46          |              |            |              |
|                         |                |                    |                               | ETET .         | - 48 K       | A ress     |              |
|                         |                |                    |                               |                | 14           |            |              |
|                         |                |                    |                               |                |              | - 16E      |              |
|                         |                |                    |                               |                |              |            | and a second |
|                         |                |                    |                               | A BILL         |              | 1 Sta      |              |
|                         |                |                    |                               |                | //           |            |              |
| $\mathcal{A} \in \{0\}$ |                |                    |                               | 1/23           |              |            |              |
|                         |                |                    |                               | <b>V</b> . 191 |              |            |              |
| a starter               |                |                    |                               |                | 1            |            |              |
| 90.A.8                  |                |                    |                               | Dec 1          |              |            |              |
|                         |                |                    |                               |                |              |            |              |
| 1917                    | 655            |                    | y _                           |                |              | THURSDAY.  |              |
|                         |                |                    | ¥                             |                |              | 98.29      | 1700         |
|                         | NA SA          |                    |                               |                |              |            | 5            |

#### It = 1000 ansonsten gleiches Bild

Bild schärfer, aber viel längere Rechenzeit

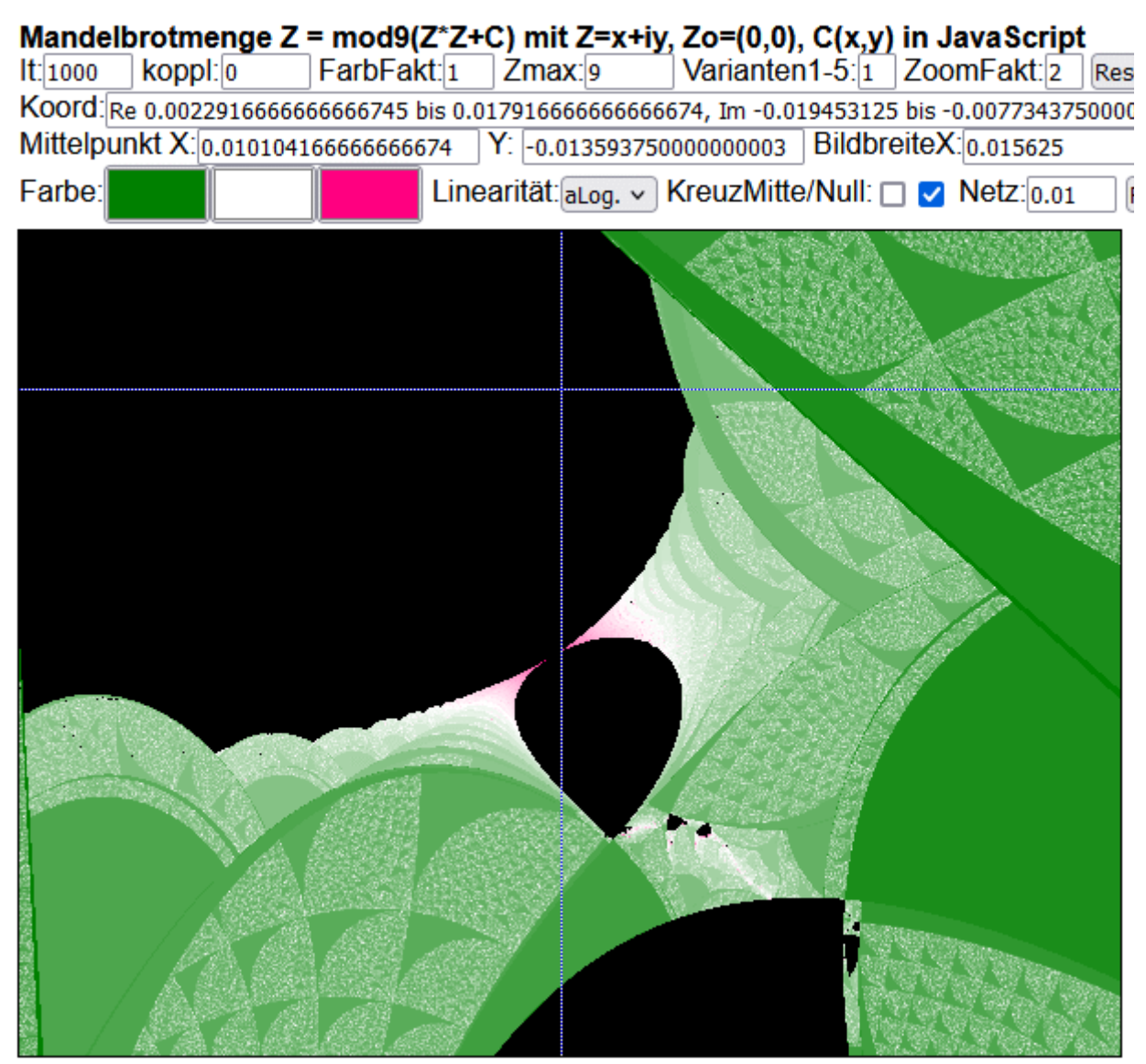

Linksklick = hineinzoomen u. zentrieren, Rechtsklick = herauszoomen u. zentrieren

Mehrere Klicks auf Berührungspunkt am Hals, Parameter It musste zwischendurch erhöht werden (+ RUN klicken).

It = 3000, sonst keine Schärfe am Berührungspunkt
Netz = 0.009834, angepasst auf Mittelpunkt X nach letztem Klick
Das gleiche ließe sich mit dem Y-Wert wiederholen (nur Netz ändern und
RUN).
Derzeit lassen sich die Netzwerte nicht getrennt in X und Y ändern.

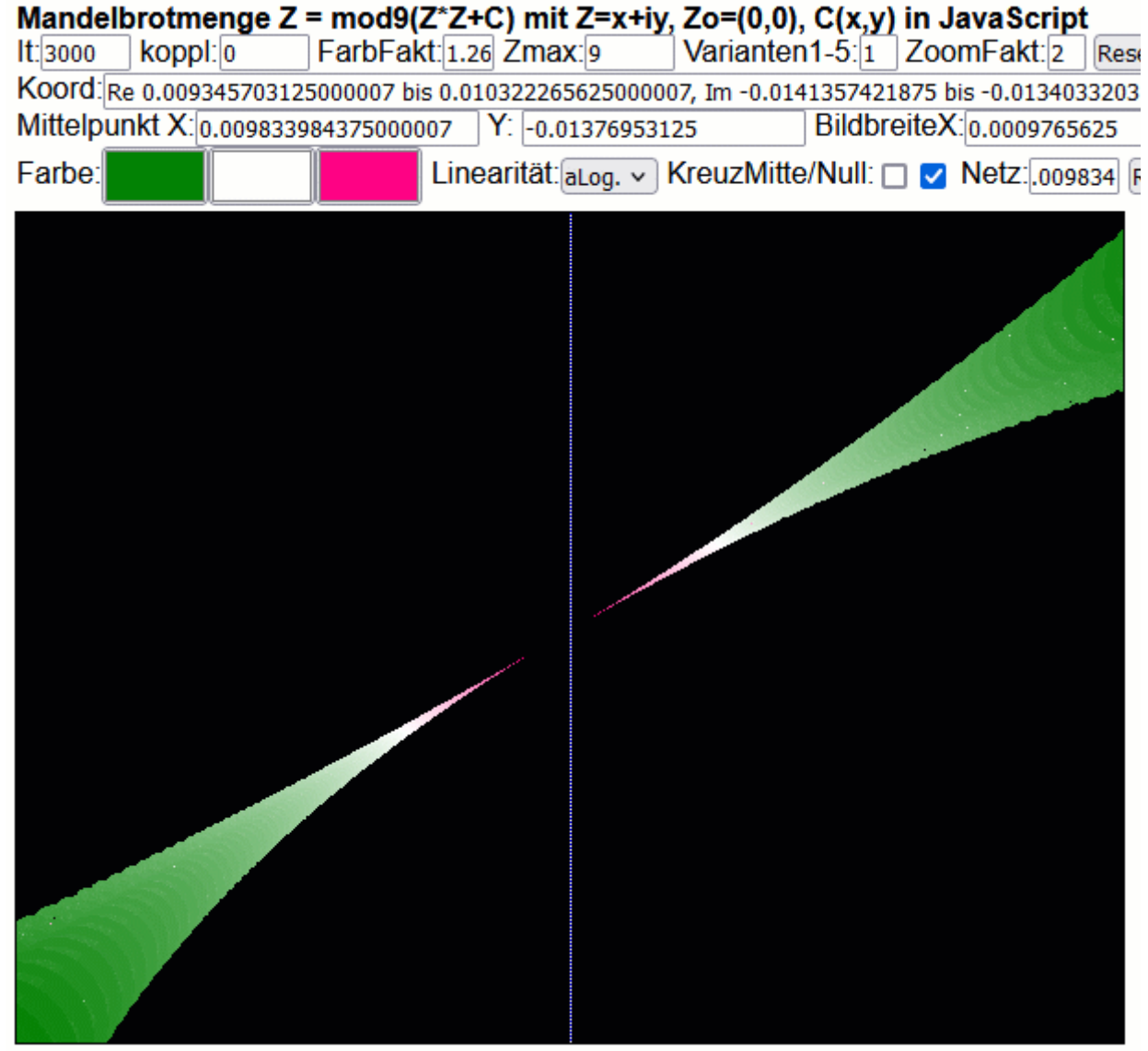

Linksklick = hineinzoomen u. zentrieren, Rechtsklick = herauszoomen u. zentrieren

Rückkehr auf größere Bildbreite und dann neuer Klick:

## Bildbreite = 0.0075 (vergleiche Bild Seite 25 mit It=5000)

| Mandel   | brotmenge      | Z = mod9(2    | Z*Z+C) mit Z   | Z=x+iy, Zo=   | (0,0), C(x,y | ) in JavaS   | cript            |    |
|----------|----------------|---------------|----------------|---------------|--------------|--------------|------------------|----|
| lt: 1000 | koppl: 0       | FarbFak       | t: 1.8 Zmax:   | 9 Vari        | anten1-5:1   | ZoomFak      | t: 2 Reset       |    |
| Koord:   | Re 0.007071484 | 375000008 bis | s 0.0145714843 | 375000008, Im | -0.018423697 | 91666667 bis | -0.0127986979166 | 66 |
| Mittelpu | Inkt X:0.01082 | 14843750000   | 08 Y: -0.01    | 561119791666  | 6668 Bildb   | reiteX:0.007 | '5               |    |
| Farbe:   |                |               | Linearität:aL  | .og. v Kreuz  | zMitte/Null: | 🗆 🗹 Netz     | .009834 Run+Pain | it |
|          |                |               |                |               |              |              |                  |    |
|          |                |               |                |               |              |              |                  |    |

| Mande    | Ibrotmenge Z     | = mod9(Z*Z-      | ⊦C) mit Z=x+iy   | , Zo=(0,0), C(   | x,y) in Java  | Script       |
|----------|------------------|------------------|------------------|------------------|---------------|--------------|
| lt: 2000 | koppl: 0         | FarbFakt: 1.4    | Janax: 9         | Varianten1-5     | i: 1 ZoomFa   | kt: 2 Res    |
| Koord:   | Re 0.01070898432 | 75000008 bis 0.0 | 125839843750000  | 1, Im -0.0170643 | 22916666673 b | is -0.015658 |
| Mittelp  | unkt X: 0.011646 | 484375000009     | Y: -0.016361197  | '91666667 Bil    | dbreiteX:0.00 | 187500000    |
| Farbe:   |                  | Lin              | earität: aLog. 🗸 | KreuzMitte/Nu    | ull: 🗆 🔽 Netz | Z:.009834    |
|          |                  |                  |                  |                  |               |              |

Linksklick = hineinzoomen u. zentrieren, Rechtsklick = herauszoomen u. zentrieren

Ende Serie 2

#### Anfang Serie 3

Diesmal wird die Spitze der Tropfenform untersucht. Hier ein Bild mit It = 5000 Bildbreite = 0.01

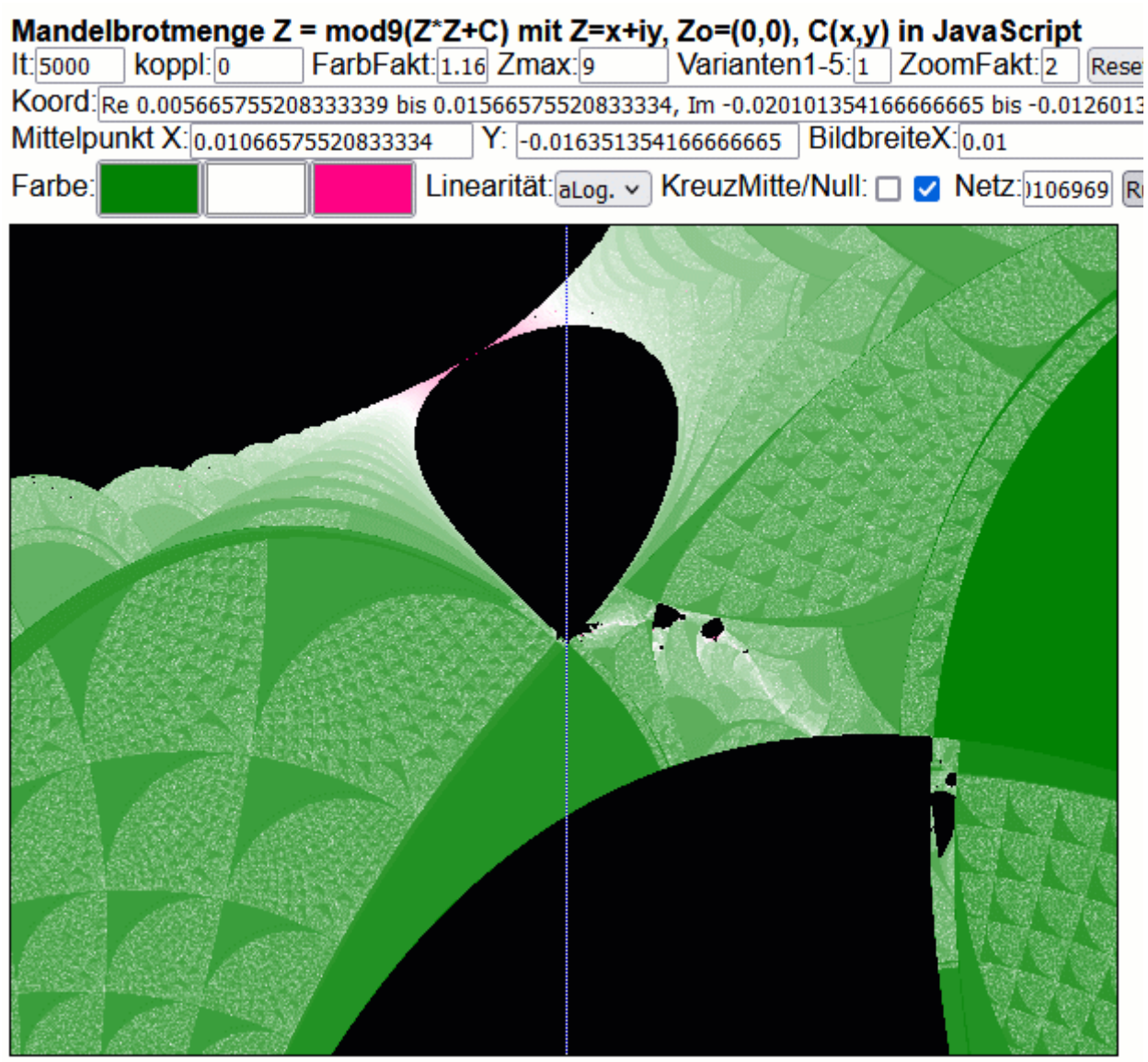

Linksklick = hineinzoomen u. zentrieren, Rechtsklick = herauszoomen u. zentrieren

# It = 2000 Bildbreite = 0.00025 Die Netzlinie wurde schon eingestellt (vorletztes Bild)

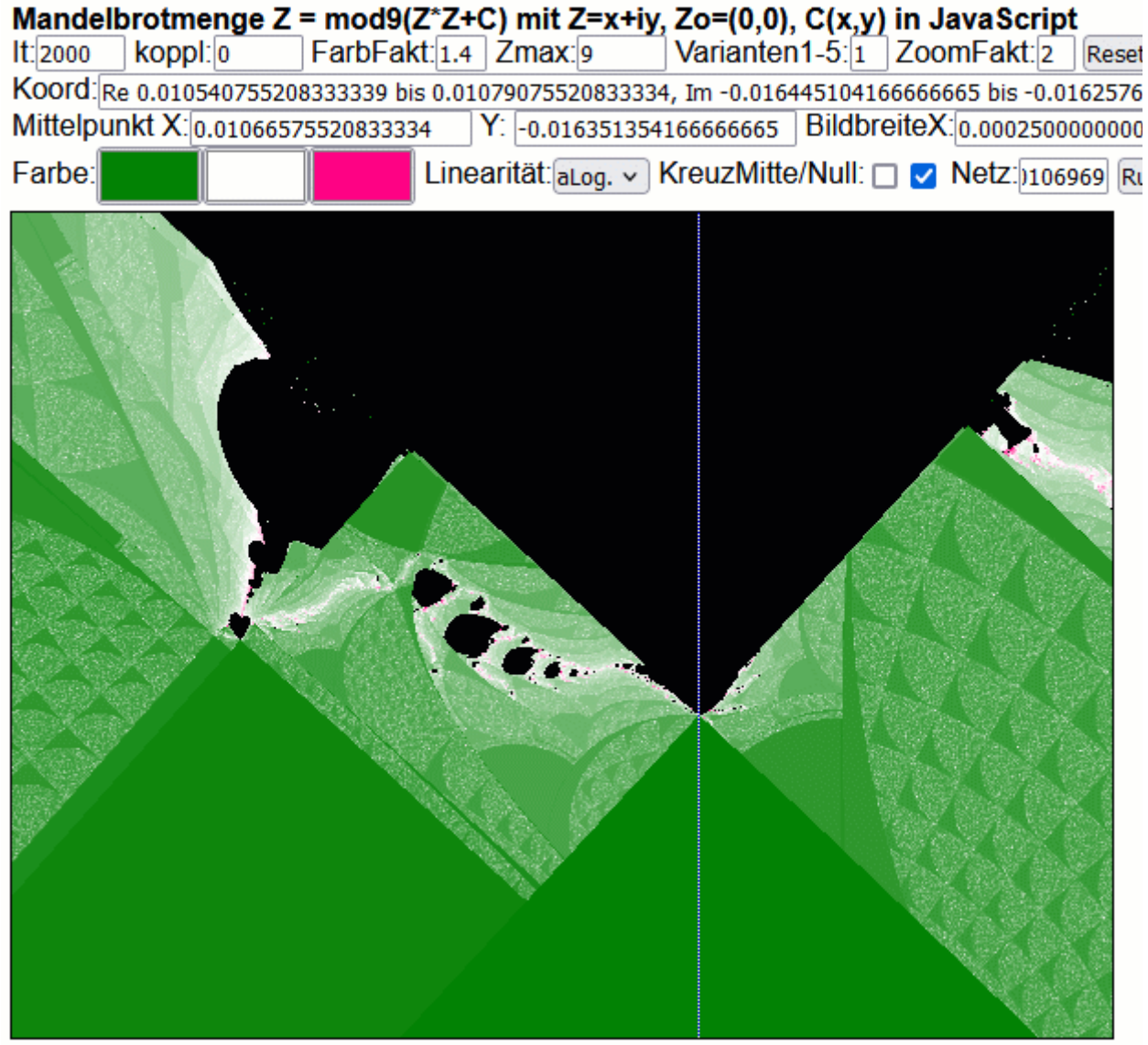

| Mandelbrotme                                                                                                    | nge Z = mod9     | Z*Z+C) mit Z=x     | +iy, Zo=(0,0), C(                     | x,y) in JavaScri     | pt          |
|----------------------------------------------------------------------------------------------------|------------------|--------------------|---------------------------------------|----------------------|-------------|
| It: 2000 koppl:                                                                                                    | 0 FarbFa         | kt:1.4 Zmax:9      | Varianten1-                           | 5:1 ZoomFakt:2       | Reset       |
| Koord: Re 0.01064                                                                                                    | 45963541666673 b | is 0.0107084635416 | 66673, Im -0.016380                   | )104166666666 bis -( | ).0163332   |
| Mittelpunkt X:0.                                                                                                    | 010677213541666  | 673 Y: -0.016356   | 6666666666665 Bi                      | ldbreiteX:0.000062   | 5000000     |
| Farbe:                                                                                                    |                  | Linearität:aLog.   | <ul> <li>KreuzMitte/N</li> </ul>      | ull: 🗌 🔽 Netz:)10    | 6969 Ru     |
| and the second second se |                  |                    |                                       |                      |             |
|                                                                                                    |                  |                    |                                       |                      |             |
|                                                                                                    |                  |                    |                                       |                      |             |
|                                                                                                    |                  |                    |                                       |                      |             |
|                                                                                                    |                  |                    |                                       |                      |             |
|                                                                                                    |                  |                    |                                       |                      |             |
|                                                                                                    |                  |                    |                                       |                      |             |
|                                                                                                    |                  |                    |                                       |                      |             |
| and the second second                                                                                                    |                  | STATE /            |                                       |                      |             |
|                                                                                                    | Corner an        |                    |                                       |                      |             |
|                                                                                                    | 1 6              | Server and a       |                                       |                      | 1ª          |
|                                                                                                    |                  |                    | State State                           |                      |             |
|                                                                                                    |                  |                    | a long at                             |                      | J.          |
|                                                                                                    |                  |                    | 1 1 1 1 1 1 1 1 1 1 1 1 1 1 1 1 1 1 1 |                      | 15          |
| 12122                                                                                                    |                  |                    |                                       | The Areas            | 120-        |
|                                                                                                    |                  |                    | anti ali                              |                      |             |
|                                                                                                    |                  |                    |                                       |                      |             |
|                                                                                                    |                  | Star all h         |                                       |                      |             |
| and the second second se |                  | 66.4               |                                       |                      | Carling St. |

| Mandelbrotmenge Z = mod9(Z*Z+C) mit Z=          | =x+iy, Zo=(0,0), C(x,y) in JavaScript           |
|-------------------------------------------------|-------------------------------------------------|
| IL2000 KOPPI.0 FarDFakt.1.4 Zmax.9              | Vananten 1-3.1 ZoomFakt.2 Reset                 |
| KOOIG Re 0.010681276041666674 bis 0.01071252604 | 1666674, Im -0.016383489583333334 bis -0.016360 |
| Mittelpunkt X: 0.010696901041666674 Y: -0.0163  | 371770833333334 BildbreiteX: 0.0000312500000    |
| Farbe: Linearität: aLo                          | g. 🗸 KreuzMitte/Null: 🔲 🗹 Netz:)106969 Ru       |
|                                                 |                                                 |
|                                                 |                                                 |

| Mandell      | brotmenge Z           | . = mod9(Z*)                                                                                                    | Z+C) mit  | t Z=x+iy, | Zo=(0,0)     | , C(x,y)       | in Java    | Script                  | :             |
|--------------|-----------------------|----------------------------------------------------------------------------------------------------|-----------|-----------|--------------|----------------|------------|-------------------------|---------------|
| lt: 200      | koppl: 0              | FarbFakt:                                                                                                    | .4 Zma    | X:9       | Varianter    | 11-5:1         | ZoomFa     | akt: 2                  | Rese          |
| Koord: R     | e 0.0106812760        | 41666674 bis 0                                                                                                    | .01071252 | 604166667 | 74, Im -0.01 | 63834895       | 83333334   | bis -0.0                | 1636          |
| Mittelpu     | nkt X: 0.010696       | 901041666674                                                                                                    | Y: -0.0   | 16371770  | 833333334    | Bildbre        | eiteX:[0.0 | 0003125                 | 50000         |
| Farbe:       |                       | Li                                                                                                    | nearität: | aLog. 🗸 🖡 | KreuzMitte   | e/Null: [      | 🛛 🔽 Net    | Z:)1069                 | 69 R          |
|              |                       |                                                                                                    |           |           |              |                | A ser      |                         | A             |
|              |                       |                                                                                                    |           |           |              | <u>í</u>       | 457        | 1                       |               |
| a station to | -                     |                                                                                                    |           |           |              |                | S. Carl    | 7                       |               |
|              | 1                     |                                                                                                    |           |           |              |                | 11         |                         | 1997)<br>1997 |
|              | 1 Comments            | -                                                                                                    |           |           |              | SAC            |            | $\frac{1}{2} M^2$       |               |
|              | and the second        | the series                                                                                                    |           |           | 1            | The Car        |            |                         |               |
|              | and the second second | 1 marsh                                                                                                    |           |           |              |                | 人為自己       |                         | 1             |
|              |                       |                                                                                                    |           |           |              | 20.1           |            | 22                      | 775           |
| 81 . A       | 53672                 |                                                                                                    | E.M.      |           | A CARE       | and a second   |            |                         |               |
|              | Star Carl             |                                                                                                    |           | <         |              | 1278           |            |                         |               |
| المستعن كمن  |                       | and the second second se |           |           | 200          |                |            |                         |               |
| al s         |                       |                                                                                                    | 9         |           |              |                |            | 1.5                     |               |
| 2343         |                       |                                                                                                    |           |           |              | and the second |            | 3.2                     | $\sim$        |
| 1883 S       | 6422 1                |                                                                                                    |           |           |              |                |            | $\langle \cdot \rangle$ | 1             |
|              |                       |                                                                                                    |           |           |              | 7              |            | States and              |               |
|              |                       |                                                                                                    |           |           |              | الم ا          | S. Sand    |                         |               |
|              |                       |                                                                                                    |           |           |              |                | A Color    |                         |               |
|              | 1999                  |                                                                                                    |           |           |              |                |            |                         |               |
|              |                       |                                                                                                    |           |           |              |                |            |                         |               |
| GL           |                       |                                                                                                    |           |           |              |                |            | 1.1                     |               |

Es sieht hier aus wie ein Verbrennen oder Ausgasen der Oberfläche.

Ende Serie 3

#### Beginn Serie 4

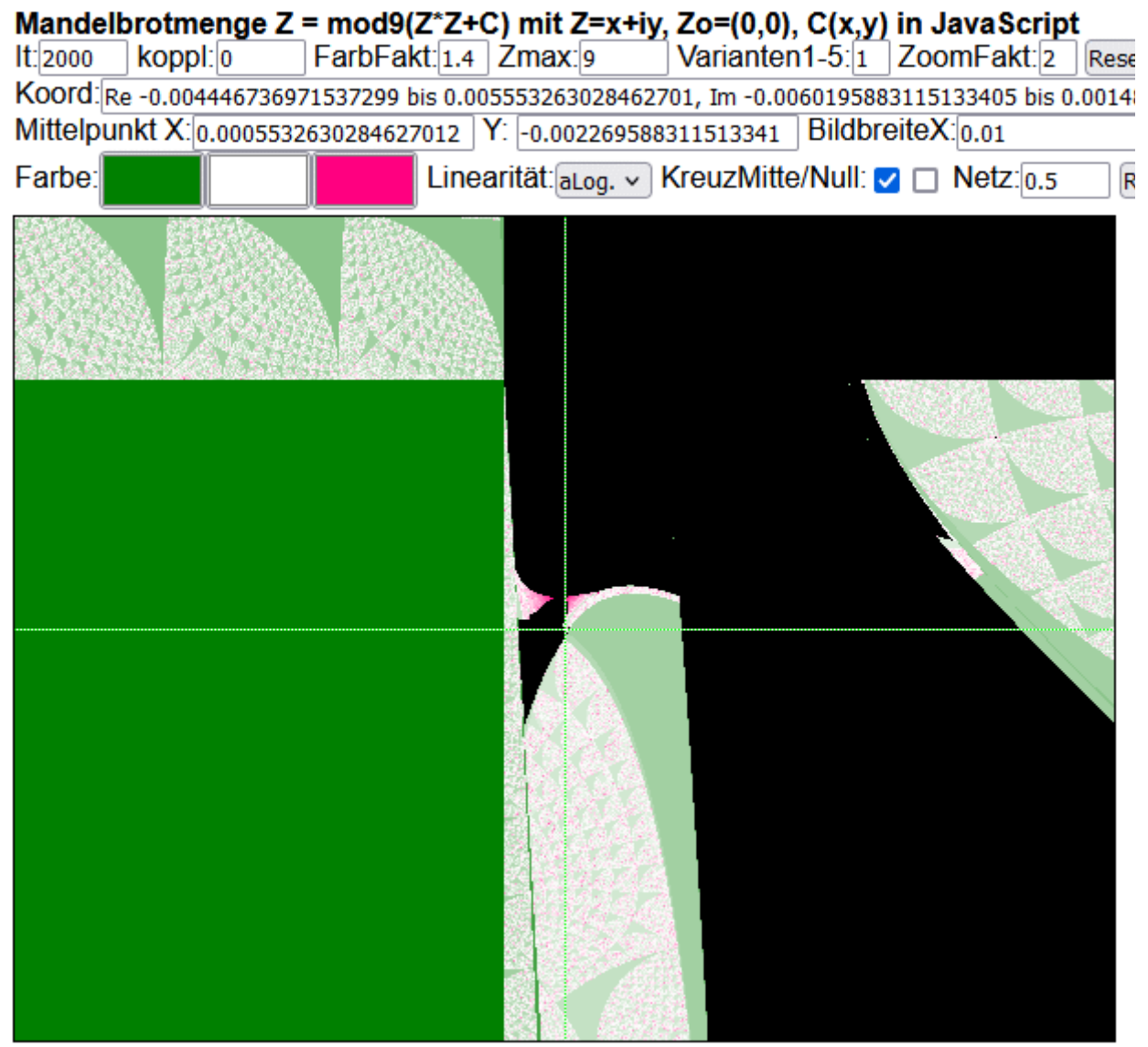

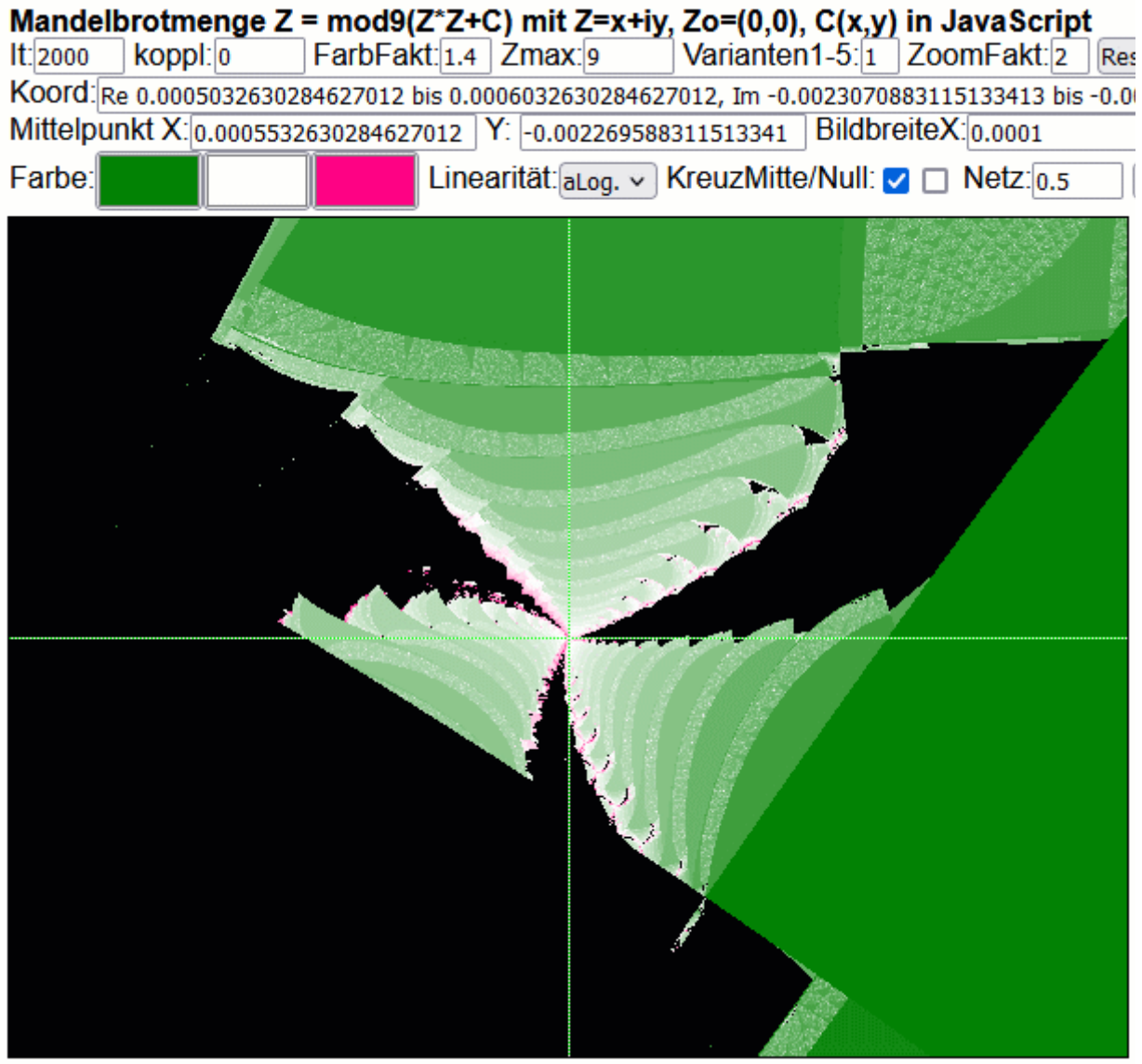

Linksklick = hineinzoomen u. zentrieren, Rechtsklick = herauszoomen u. zentrieren

 Mandelbrotmenge Z = mod9(Z\*Z+C) mit Z=x+iy, Zo=(0,0), C(x,y) in JavaScript

 It: 2000
 koppl: 0
 FarbFakt: 1.4
 Zmax: 9
 Varianten1-5: 1
 ZoomFakt: 2
 Res

 Koord: Re
 0.0005507630284627012 bis
 0.0005557630284627012, Im -0.002271463311513341 bis -0.002

 Mittelpunkt X: 0.0005532630284627012
 Y: -0.002269588311513341
 BildbreiteX: 0.000005

 Farbe:
 Linearität: aLog. ~ KreuzMitte/Null: \_ Netz: 0.5
 Image: Content of the second second

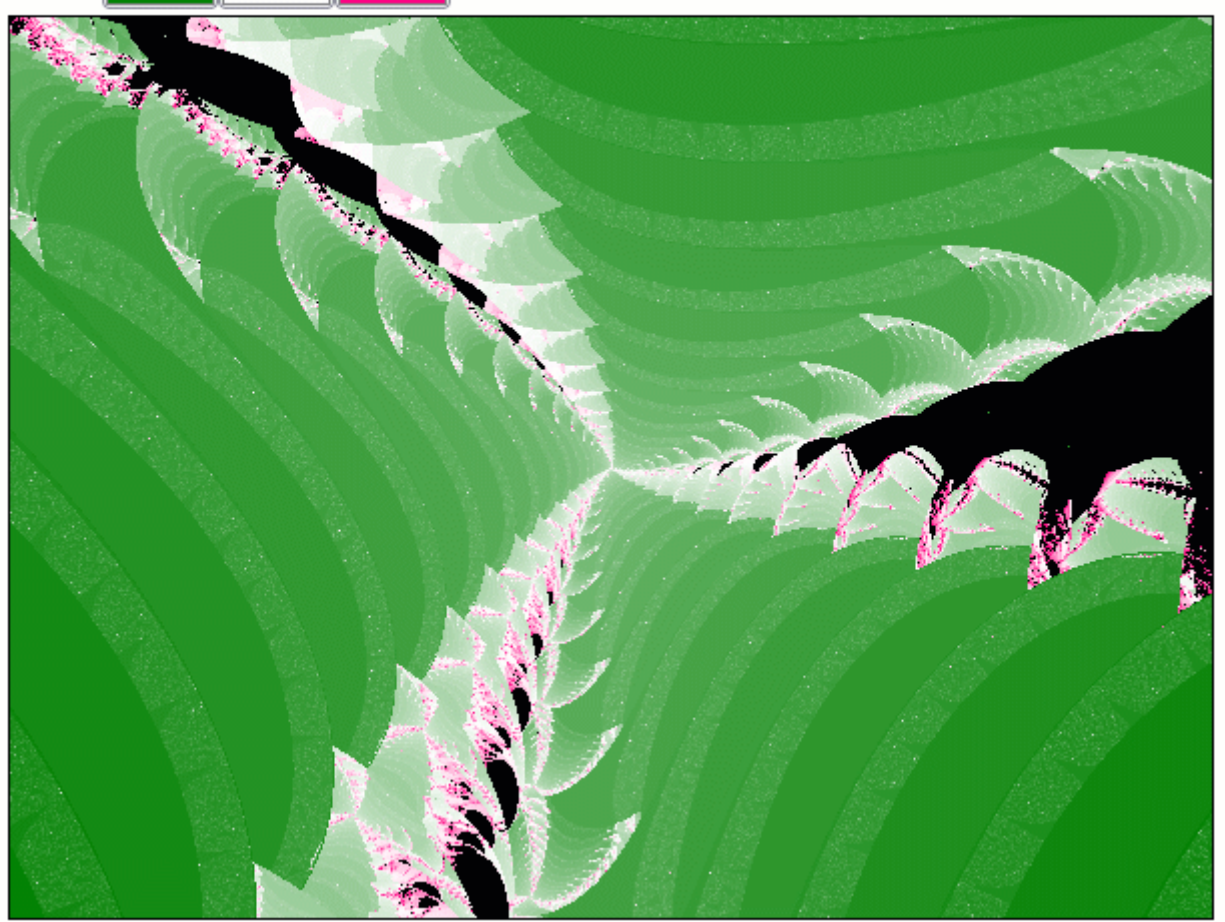

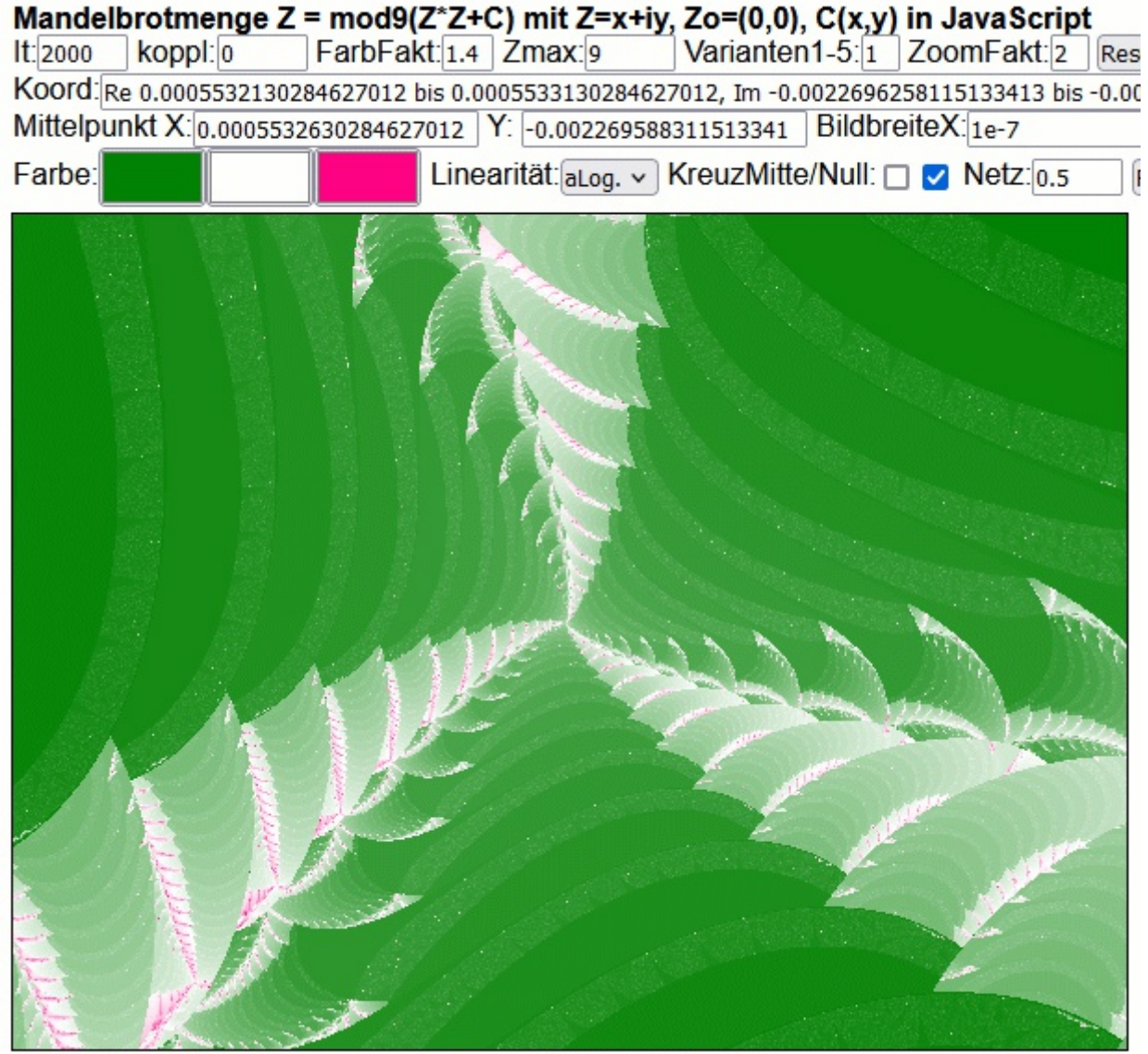

Linksklick = hineinzoomen u. zentrieren, Rechtsklick = herauszoomen u. zentrieren

Ende Serie 4

Diese pdf (und eine weitere) aktualisiert: <u>http://www.vitaloop.de/APmod9.pdf</u> http://www.vitaloop.de/APmod9PlusC.pdf

Warum Modulo9? <u>https://vivavortex.wordpress.com/2023/09/08/wurzelziehen-</u> <u>ist-emittieren/</u>

Gabi Müller 30.09.2023 info@viva-vortex.de